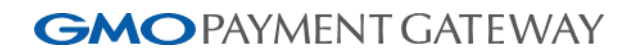

# EC-CUBE決済モジュール 設定ガイド

(2.13対応版)

2015年1月23日 第4.0.1

- □ 本書のいかなる部分においても、弊社に事前の書面による許可なく、電子的、機械的を含むいかなる手段や形式によって もその複製、改変、頒布、ならびにそれらに類似する行為を禁止します。

☑ 本書の内容について万全を期しておりますが、万一記載もれ等お気づきの点がございましたら、弊社までご連絡くださ

☑ 本書は、弊社が提供している部分についてのご説明となりEC-CUBE本体についてのご説明は割愛させて頂いております。

- ☑ 本書の著作権は「GMOペイメントゲートウェイ株式会社(以下、弊社という)」に帰属します。

☑ 本書の内容は、予告なく随時更新されます。

い。

# 目次

| 1.   | はじめに5                 |
|------|-----------------------|
| 1.1. | ご契約内容の確認              |
| 2.   | 決済モジュールの設定について9       |
| 2.1. | 決済モジュール導入完了までの流れ9     |
| 2.2. | 決済モジュールを購入、インストールする10 |
| 2.3. | 決済モジュールの設定を行う13       |
| 2.4. | 支払方法設定を行う             |
| 2.5. | 配送方法設定を行う             |
| 2.6. | 動作確認を行う               |
| 3.   | カード決済以外の支払方法設定について27  |
| 3.1. | コンビニ決済                |
| 3.2. | Pay-easy決済            |
| 3.3. | Mobile Edy決済          |
| 3.4. | モバイルSuica決済34         |
| 3.5. | PayPal決済              |
| 3.6. | iD決済                  |
| 3.7. | WebMoney決済            |
| 3.8. | auかんたん決済              |
| 3.9. | 登録済みクレジットカード決済        |
| 3.10 | . ドコモケータイ払い           |
| 3.11 | . ソフトバンクケータイ支払い       |
| 4.   | 処理区分について              |
| 4.1. | クレジットカード決済            |
| 4.2. | iD決済                  |
| 4.3. | auかんたん決済44            |
| 4.4. | ドコモケータイ払い             |
| 4.5. | ソフトバンクケータイ支払い         |
| 5.   | よくあるお問い合せ             |

### 変更履歴

#### 2015年01月23日

• 新規作成

### 1. はじめに

- (1) あらかじめ、以下URLにてご利用の環境が要件を満たしている事をご確認下さい。 http://www.ec-cube.net/product/system.php
- (2) 本資料で説明しています内容は、以下のA、Bをまず行い、

A) EC-CUBE管理画面>「オーナーズストア」>「モジュール管理」>「モジュール一覧を取得」
 B) EC-CUBE管理画面>「オーナーズストア」>「モジュール管理」>「ダウンロード」
 その後「設定」ボタンを押下し、別ウィンドウで画面が表示されてからのものになります。

A、Bについてご不明な点がございましたら、まず以下のマニュアルや、FAQを参照ください。 各種モジュール設定マニュアル

http://www.ec-cube.net/document/MN02\_module\_install.pdf

FAQ

http://www.ec-cube.net/product/faq.php

A、Bについて弊社にご質問をいただきましても、弊社にて「EC-CUBE OWNERS STORE」 のページを提供しておりませんためご対応いたしかねます。何卒ご了承ください。 (問題が解決しない場合は、上記URLの下部にあります [お問い合わせフォーム] よりご質問ください。)

- (3) カスタマイズに関するお問い合わせには対応しておりませんので、ご了承ください。
- (4) 決済モジュールは、結果通知プログラムURLを設定いただき正常に動作することを前提にご提供しております。結果 通知プログラムURLを利用されない場合や、結果通知を正常に受信いただけない場合は、正しく動作いたしません。
- (5) 本決済モジュールは、サイトIDとショップIDが1対1の場合を前提にご用意しております。 同じサイトIDで複数のショップIDを設定されている場合は想定しておりませんので、動作保障いたしかねます。
- (6) 作業を行われる場合は、必ずEC-CUBE全てのバックアップの取得をお願いします。
- (7) 決済モジュールは、アンインストールすることを前提に提供しておりません。手動でファイルを削除いただきますようお願いいたします。
- (8) 決済モジュールとEC-CUBE本体の対応バージョンは以下になっております。

|                                         |       | EC-CUBE(本体) |        |        |  |  |  |  |  |
|-----------------------------------------|-------|-------------|--------|--------|--|--|--|--|--|
|                                         |       | 2.13.0      | 2.13.1 | 2.13.2 |  |  |  |  |  |
| 決済モジュール                                 | 4.0.1 | ×           | 0      | 0      |  |  |  |  |  |
| ※上記以外の組み合わせに対する確認は行っておりませんので、予めご了承ください。 |       |             |        |        |  |  |  |  |  |

(9) EC-CUBE(本体)の各モジュールにおける修正点については、"EC-CUBE Trac"にございます各バージョンの詳細に てご確認ください。

http://svn.ec-cube.net/open\_trac/

#### (10) 「EC-CUBEペイメント決済モジュール」と「GMO-PG決済モジュール(PGマルチペイメントサービス)」は同じ内容

Copyright (C) 1995 GMO Payment Gateway, Inc. All Rights Reserved.

ですので、どちらを導入いただいても設定や動作は同じです。

### 1.1. ご契約内容の確認

#### 弊社とのご契約にない設定をされるとエラーになります。

以下の点をご確認いただいたうえで、設定作業を行ってください。

#### (1) PGマルチペイメントサービス管理画面

PGマルチペイメントサービスには以下2種類の画面がございます。

- ・ショップ管理画面
- ・サイト管理画面

#### (2) 製品種別

ショップ管理画面>ショップ管理>ショップ情報>基本情報 にて以下の値を確認ください。

| GMO PAYMENT GAT     | EWAY 旧管理画面はこちら C |                    | SHOP                      | 🔹 🔹 🛢 ドキュメント 🛛 お問合t |  |  |  |
|---------------------|------------------|--------------------|---------------------------|---------------------|--|--|--|
| <b>∞</b> ダッシュボード    | 希 ショップ管理         |                    |                           |                     |  |  |  |
| ₩ マルチ取引             |                  | A 101              | 12                        | A 101               |  |  |  |
| ■ 都度決済 <del>-</del> | ショップ情報<br>API情報  | ユーザー情報 リンクタイプ設定 支払 | 期限設定 通知設定                 | 124                 |  |  |  |
| C維続決済▼              |                  |                    |                           |                     |  |  |  |
| ▶ その他 -             | 基本情報             |                    |                           |                     |  |  |  |
| ★ ショップ管理            | ታイト              | ID                 |                           |                     |  |  |  |
|                     |                  | 名前                 |                           |                     |  |  |  |
|                     | ショップ             | ID                 |                           |                     |  |  |  |
|                     |                  | 名前                 |                           |                     |  |  |  |
|                     |                  | パスワード              |                           |                     |  |  |  |
|                     | 製品種別             |                    | ADVANCED                  |                     |  |  |  |
|                     | 管理画面URL          |                    |                           |                     |  |  |  |
|                     | 管理画面ログイン時 クライアン  | ット証明書利用            | 0:利用しない                   |                     |  |  |  |
|                     | 管理画面マスターユーザーID   |                    | ADMINISTRATOR (アドミニストレータ) |                     |  |  |  |
|                     | メールリンク決済         |                    | 契約 有り/利用可能                |                     |  |  |  |
|                     | 同時接続             | 決済実行               | 3                         |                     |  |  |  |
|                     |                  | 決済照会               | 3                         |                     |  |  |  |
|                     |                  |                    |                           |                     |  |  |  |
|                     | 決済別契約情報          |                    |                           |                     |  |  |  |
|                     | その他契約情報          |                    |                           |                     |  |  |  |

#### ENTRY

登録済みクレジットカード決済(会員ID決済)の機能を利用できません。

※登録済みクレジットカード決済(会員ID決済) ユーザー様が決済時に入力したクレジットカード情報を弊社のサーバーに登録することで、 次回の決済から登録したカードを選択して決済することのできる機能です。 後述のSTANDARD版以上の製品で利用いただけます。

#### STANDARD

```
登録済みクレジットカード決済(会員ID決済)は利用できますが、洗替・継続課金(※)の
メニューは利用できません。
```

#### ADVANCED

登録済みクレジットカード決済、洗替・継続課金課金が利用できます。

※洗替・継続課金課金を利用する際には「定期購入プラグイン」を別途インストールしてください。

#### (3) 2クリック決済

ご利用のプランが、「2クリック決済」をご利用出来る内容になっているかご確認ください。

※ ご利用にあたり、上記製品種別がSTANDARD版以上且つ、2クリック決済のご契約が必要となります。

※ 「2クリック決済」は2クリック決済プラグインを有効にすることでご利用いただけます。

有効化するには2クリック決済プラグイン設定にてライセンスキーを設定していただく必要がございます。 ライセンスキーがご不明な場合は、PG営業担当にお問合せください。

#### (4) 本人認証(3Dセキュア)サービス

**ショップ管理画面>都度決済>クレジットカード>設定**にて「3Dセキュア」が**"利用する"**として設定されている場合、ご利用可能です。

#### (5) 決済手段

ご利用可能な決済手段は、

ショップ管理画面>ショップ管理>ショップ情報>基本>決済別契約情報を参照してご確認ください。

### 2. 決済モジュールの設定について

### 2.1. 決済モジュール導入完了までの流れ

EC-CUBE決済モジュールの導入は下記5つの手順にて行います。

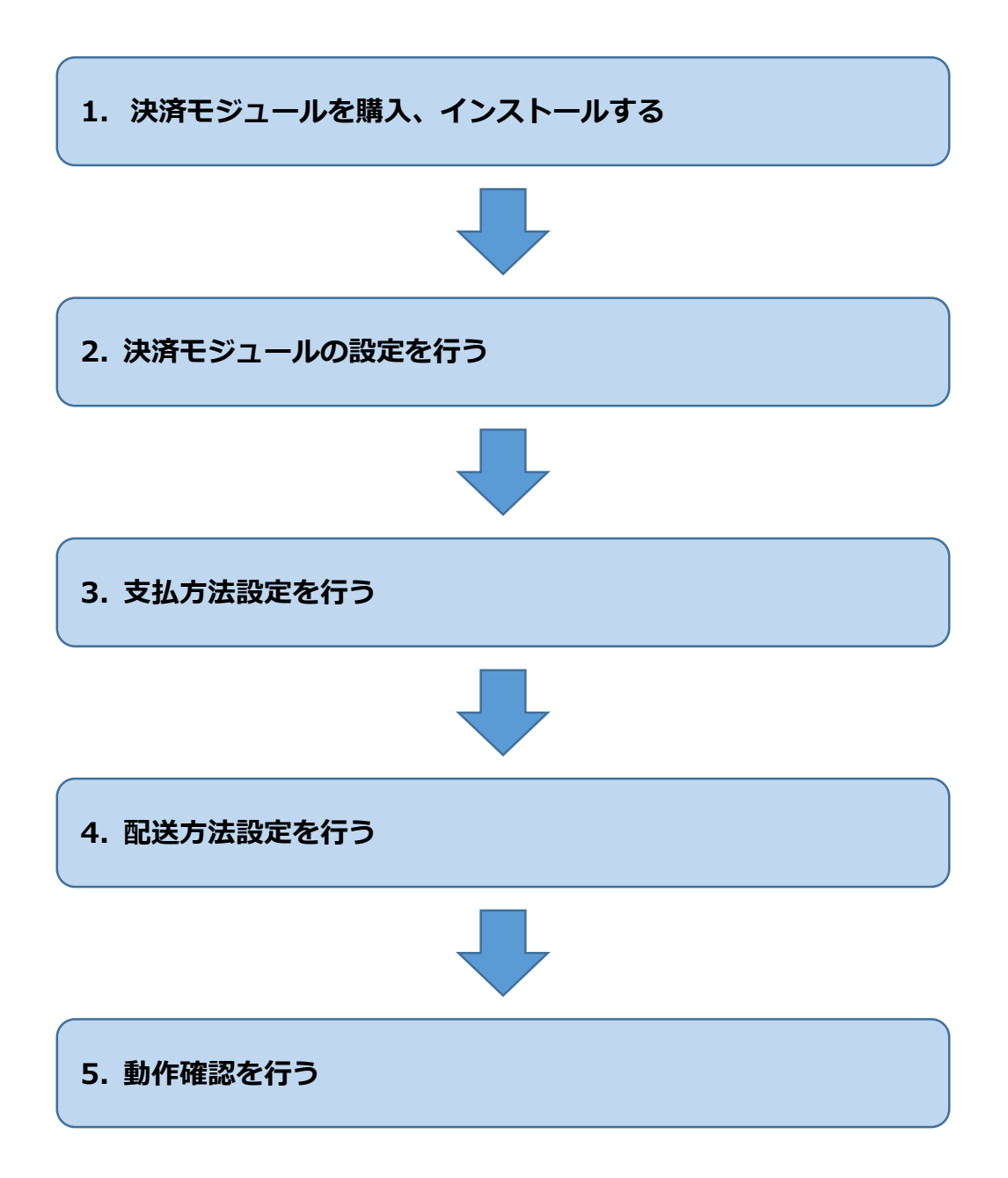

| 2.2 | . 決済モジュールを購入               | 、インストールする            | j                |                    |           |
|-----|----------------------------|----------------------|------------------|--------------------|-----------|
| 1.  | 決決済モジュールを購入 2.<br>インストールする | 決済モジュール 3.<br>の設定を行う | 支払方法設定を 4.<br>行う | 配送方法設定を<br>行う<br>5 | . 動作確認を行う |

(1) EC-CUBE OWNERS STOREより決済モジュールを購入(無料)していただく必要がございます。 決済モジュール購入までの流れは下記のドキュメントを参照ください。

http://www.ec-cube.net/document/MN02\_module\_install.pdf

決済モジュールは、EC-CUBE OWNERS STORE (http://www.ec-cube.net/owners/)

「オーナーズストア」>「決済」>「EC-CUBEペイメント決済モジュール(2.13系)」にございます。

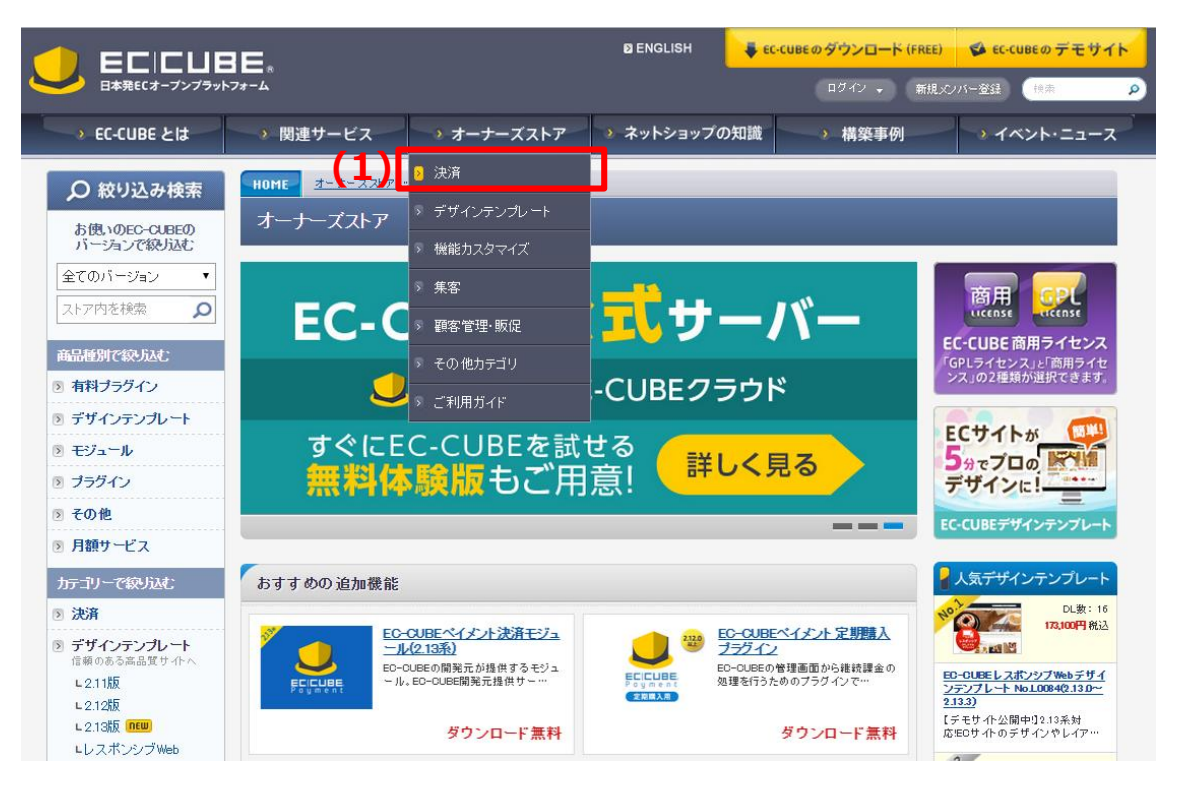

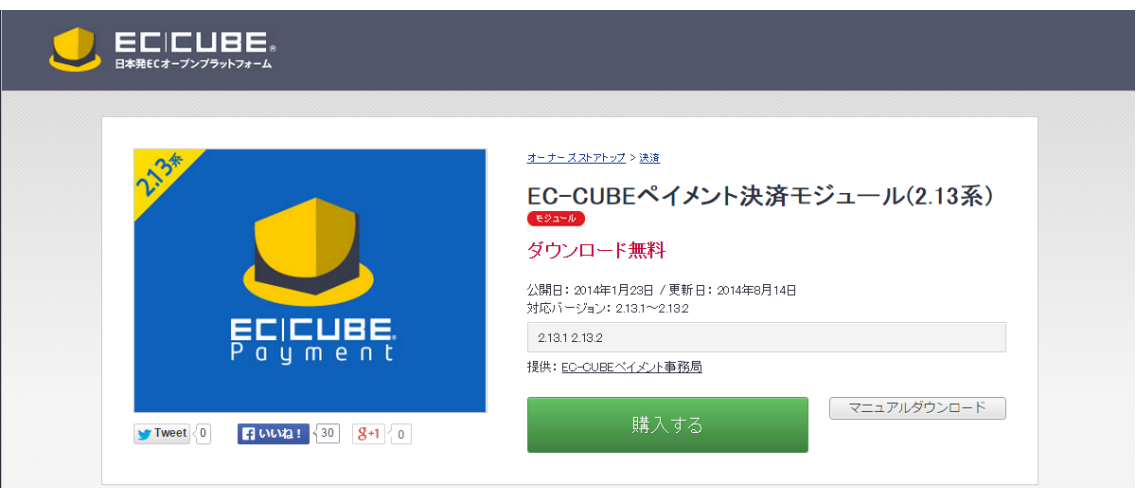

| 1. 決決済モジュールを購入 | 2. 決済モジュール 3. | 支払方法設定を 4. | 配送方法設定を | 5 動作確認を行う |
|----------------|---------------|------------|---------|-----------|
| インストールする       | の設定を行う        | 行う ####    | 行う      |           |

### (2) 認証キーを設定する

EC-CUBE管理画面にログインし、「オーナーズストア」>「認証キー設定」と進みます。

| ● ■ ■ ■ ■ ■ ■ ■ ■ ■ ■ ■ ■ ■ ■ ■ ■ ■ ■ ■ |      |      |      |      |        |         |        |        |          | SITE CHECK LOGO | JUT |
|-----------------------------------------|------|------|------|------|--------|---------|--------|--------|----------|-----------------|-----|
| 基本情報管理                                  | 商品管理 | 会員管理 | 受注管理 | 売上集計 | メルマガ管理 | コンテンツ管理 | デザイン管理 | システム設定 | オーナーズストア |                 |     |
| ホーム                                     |      |      |      |      |        |         |        |        | ブラグイン管理  | »               |     |
| <i>MA</i>                               |      |      |      |      |        |         |        |        | モジュール管理  |                 |     |
| システム情報                                  |      |      |      |      |        |         |        | (2)    | 認証キー設定   |                 |     |
| EC-CUBE/ រ៉ា                            | ージョン |      |      |      |        |         |        | 2.13.2 |          |                 | 7   |

#### (1)にて取得した認証キーを登録します。

認証キー設定を済ませている場合は、再入力の必要はございません。

|                                                | ▶ EE   EUBE。 ログイン: 管理者様、 編株ログイン目時: 2014/11/201420 |      |      |      |        |           |        |        |          |  |  |  |
|------------------------------------------------|---------------------------------------------------|------|------|------|--------|-----------|--------|--------|----------|--|--|--|
| 基本情報管理                                         | 商品管理                                              | 会員管理 | 受注管理 | 売上集計 | メルマガ管理 | コンテンツ管理   | デザイン管理 | システム設定 | オーナーズストア |  |  |  |
| オーナーズストア>認証キー設定                                |                                                   |      |      |      |        |           |        |        |          |  |  |  |
| ※認証キーはEC-CUBEオーナーズストアで取得できます。                  |                                                   |      |      |      |        |           |        |        |          |  |  |  |
| *E2型IFキーはEC-CUBEオーナーズストアで取得できます。<br>E2型IFキーの設定 |                                                   |      |      |      |        |           |        |        |          |  |  |  |
|                                                |                                                   |      |      |      |        | この内容で登録する | 0      |        |          |  |  |  |

「認証キー」は、「EC-CUBE OWNERS STORE」>「メンバーMYページ」>「登録サイト」 にて、サイトを登録することで取得することができます。

| 1. 決決済モジュールを購入 | 2. 決済モジュール 3. | 支払方法設定を 4. | 配送方法設定を | 5 動作確認を行う |
|----------------|---------------|------------|---------|-----------|
| インストールする       | の設定を行う        | 行う #####   | 行う      |           |

### (3) 決済モジュールをインストールする

EC-CUBE管理画面>オーナーズストア>モジュール管理と進みます。

| 基本情報管理     | 商品管理 | 会員管理 | 受注管理 | 売上集計 | メルマガ管理 | コンテンツ管理 | デザイン管理   | システム設定             | オーナーズストア               |       |
|------------|------|------|------|------|--------|---------|----------|--------------------|------------------------|-------|
| ホーム        |      |      |      |      |        |         |          |                    | ブラグイン管理                |       |
|            |      |      |      |      |        |         |          | (3)                | モジュール管理                |       |
| システム情報     |      |      |      |      |        |         |          | Teo<br>開始          | 認証キー設定                 | 」の箇所で |
| EC-CUBE/1- | ジョン  |      |      |      |        |         | 2.12.0-t | peta2 ロック<br>cuipe | ログ管理<br>75クインセミナーレス 今回 | で[EC- |

#### モジュール一覧を取得するをクリックします。

| 基本情報管理 | 商品管理             | 会員管理 | 受注管理 | 売上集計 | メルマガ管理 | コンテンツ管理 | デザイン管理 | システム設定 | オーナーズストア |  |  |
|--------|------------------|------|------|------|--------|---------|--------|--------|----------|--|--|
| オーナーズ  | オーナーズストアンモジュール管理 |      |      |      |        |         |        |        |          |  |  |
| モジュールー | 覧を取得する           | ٦    |      |      |        |         |        |        |          |  |  |

#### 購入したモジュールが表示されます。

| ٤ | UGOUT STTE CHECK LOGOUT |                                        |      |       |           |        |         |           |        |          |  |
|---|-------------------------|----------------------------------------|------|-------|-----------|--------|---------|-----------|--------|----------|--|
| 基 | 本情報管理                   | 商品管理                                   | 会員管理 | 受注管理  | 売上集計      | メルマガ管理 | コンテンツ管理 | デザイン管理    | システム設定 | オーナーズストア |  |
|   | オーナーズストア>モジュール管理        |                                        |      |       |           |        |         |           |        |          |  |
|   |                         | ロゴ 商品名 導入パージョン                         |      |       | и -1      | ンストール  | 設定      | 定 購入ステータス |        |          |  |
|   |                         | サンブルモジュール<br>Version開発版 9999/00/00 開発版 |      | ダウンロー | ダウンロード 設定 |        |         | 使用可能です    |        |          |  |

モジュール一覧を取得する

<u>ダウンロード</u>をクリックすると、モジュールのファイルがEC-CUBE(本体)側に展開されます。 次に<mark>設定</mark>をクリックすると別ウィンドウにて、設定画面が表示されます。

決済モジュールの設定につきましては、次項「2.3.決済モジュールの設定を行う」をご覧ください。

| 2.3. 決済モミ             | ジュールの                                        | 役定を行う                                                                                                    |                 |
|-----------------------|----------------------------------------------|----------------------------------------------------------------------------------------------------|-----------------|
| 1. 決決済モジュー<br>インストールす | -ルを購入<br>する                                  | 2. 決済モジュール     3. 支払方法設定を     4. 配送方法     の設定を行う     行う     行う     行う                                                                                                    | 去設定を 5. 動作確認を行う |
| 設定画面を開くと              | 下記画面が表え                                      | 示されます。 (1)から(8)の手順にて決済モジュールの設定                                                                                                    | を行います。          |
| PC<br>f7              | <b>PGマルチペイ</b><br>Gマルチペイメントサー<br>たっていただく必要がで | メントサービス決済モジュール<br>-ビス決済モジュールをご利用JIK為にはGMDペイメントゲートウェイ株式会社とご契約を<br>かります。<br>▶ PGマルチベイメントサービスについて                                                                                                    |                 |
|                       |                                              | ご希望の方は、以下のURLよりテスト環境を申し込むことで、<br>テスト運用に必要なアカウント情報を取得することが出来ます。<br>▶ テストアカウントについて                                                                                                    |                 |
| PO                    | Gマルチペイメントサ                                   | ービス共通設定                                                                                                    |                 |
| 。<br>設<br>ht          | 定方法については、<br>ttp://www.ec-cube.ne            | 以下のサイト内の「マニュアルダウンロード」をご参照下さい。<br>・t/products/detailp.bp?product.jd=323                                                                                                    | •               |
| 3                     | 接統先 * (1)                                    | <ul> <li>● テスト環境</li> <li>● 本番環境</li> <li>● 入力指定</li> </ul>                                                                                                    |                 |
| •                     | שֿרוּני∗<br><b>(2)</b>                       | はite *******<br>*PGマルチベイメント サービスの管理画面にログインするIDとは異なりますので、ご注意くださ<br>い。                                                                                                    |                 |
| •                     | <b>(~)</b><br>サイトパスワード*                      | <br>*PGマルチベイメントサービスの管理画面 ロログインするパスワードとは異なりますので、ご注<br>煮くたさい。                                                                                                    |                 |
| 2                     | ≥∍y710 *<br><b>(3)</b>                       | はhap ********<br>*PGマルチベイメント サービスの管理画面にログインするIDとは異なりますので、ご注意くださ<br>い。                                                                                                    |                 |
| 2                     | く <b>し)</b><br>ショップパスワード *                   | *PGマルチペイメント サービスの管理画面にログインする パスワード とは異なりますので、ご注<br>意ください。                                                                                                    |                 |
| <b>4</b><br>22        | <b>(4)</b><br><sup>有効にする決済方<br/>ま *</sup>    | <ul> <li>クレジットカード決済</li> <li>登録済みクレジットカード決済</li> <li>コンビニ決済</li> <li>Pay-easy決済(ポット バンク)</li> <li>Pay-easy決済(銀行ATM)</li> <li>楽天Edy決済</li> <li>モバイルSuica決済</li> <li>PayPal決済</li> <li>D決済</li> <li>WebMoney決済</li> <li>auかんたん決済</li> <li>ドコモケータイ払い</li> <li>ソフトバンクまとめて支払い</li> <li>代引決済</li> </ul> |                 |
|                       | (-)                                          | *決済方法毎の詳細設定は有効後に支払方法設定画面で行います。                                                                                                    |                 |
| 3<br>*                | (5)<br>決済用テンプレート<br>初期化                      | <ul> <li>決済用テンプレートを初期化する。</li> <li>*ページやブロックのデザインテンプレートの内容を初期化します。</li> <li>*決済に対するテンプレートを修正されている場合には取り扱いに注意して下さい。</li> <li>初期化時には、初期化前のテンプレートデータを保存ディレクトリ内にバックアップが作成されます。</li> </ul>                                                                                                    |                 |
| Ŷ                     | 結果通知 <b>(15)</b> 人<br>JFL                    | https://                                                                                                    |                 |
| •                     | <sup>サイト管理</sup><br>( <b>7)</b>              | >>サイト管理画面<br>*本番環境管理画面はGMOペイズナイゲートウェイ様式会社より発行 れた「クライアント証明<br>書」がインストールされたブラウザでアクセスする必要があります。                                                                                                    |                 |
| 3                     | く <b>り</b><br>ショップ管理                         | >>ショップ管理画面<br>*本番環境管理画面はGMO ペイズナ ゲート ウェイ株式会社より発行 れた「クライアント証明<br>書」がインストールされたブラウザでアクセスする必要があります。                                                                                                    |                 |
|                       | (8)                                          | この内容で登録する                                                                                                    |                 |

| 1. 決決済モミ<br>インスト- | ジュールを購入 2. 決済モジュール 3. 支払方法設定を 4. 配送方法設定を 5. 動作確認を行う<br>ールする の設定を行う 行う 行う 行う   |
|-------------------|-------------------------------------------------------------------------------|
| (1)               | 接続先                                                                           |
|                   | テスト環境または本番環境いずれかを選択します。                                                       |
|                   | (例 テスト環境)                                                                     |
|                   | ショップID : <u>tshopxxxxxxx</u> (tshopで始まる13桁)                                   |
|                   | サイトID : <u>tsitexxxxxxxx</u> (tsiteで始まる13桁)                                   |
|                   | で始まるIDをお持ちの場合は、テスト環境のアカウントとなります。                                              |
|                   |                                                                               |
|                   | (例 本番環境)                                                                      |
|                   | ショップID: <u>1234567890123</u> (全て数字で13桁)                                       |
|                   | サイトID : <u>mstxxxxxxxxxx</u> (mstで始まる13桁)                                     |
|                   | 上記体系のIDをお持ちの場合は、本番環境のアカウントとなります。                                              |
|                   |                                                                               |
|                   | ※ 本番環境とテスト環境で設定するID,パスワードは異なります。                                              |
|                   | 間違えるとエラーになり疎通できませんので、十分にご注意ください。                                              |
|                   |                                                                               |
|                   | 요즘 가지 것 같 것 같 것 같 것 같 같 같                                                     |
|                   | PGマルチベイメノトサービス 沃済モンユール<br>PGマルチベイダルサービス決済モジュールを1利用頂(海にはGMOペイやルゲートウェイ株式会社と1初約を |
|                   | 行っていただく必要があります。                                                               |
|                   | ト DCフルチベノメントサービスについて                                                          |
|                   |                                                                               |

ご希望の方は、以下のURLよりテスト環境を申し込むことで、 テスト運用に必要なアカウント情報を取得することが出来ます。

▶ テストアカウントについて

PGマルチペイメントサービス共通設定

設定方法については、以下のサイト内の「マニュアルダウンロード」をご参照下さい。 http://www.ec-cube.net/products/detailphp?product\_id=323

| 接続先*(1) | 🖲 テスト環境 🗌 本番環境 | ◎ 入力指定 |
|---------|----------------|--------|
|---------|----------------|--------|

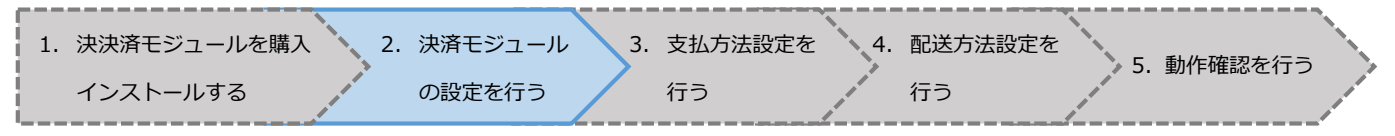

### (2) サイトID、サイトパスワード

サイト管理画面にログインし、「サイト管理」>「サイト情報」>「基本情報」に記載のサイトID、 サイトパスワードをコピーし決済モジュールへ設定します。

| サイトD *     | *PGマルチペイメントサービスの管理画面にログインするIDとは異なりますので、ご注意ください。 |
|------------|-------------------------------------------------|
| <b>(2)</b> | *PGマルチペイメントサービスの管理画面にログインするバスワードとは異なりますので、ご注意く  |
| サイトパスワード*  | ださい。                                            |

#### サイト管理画面トップ

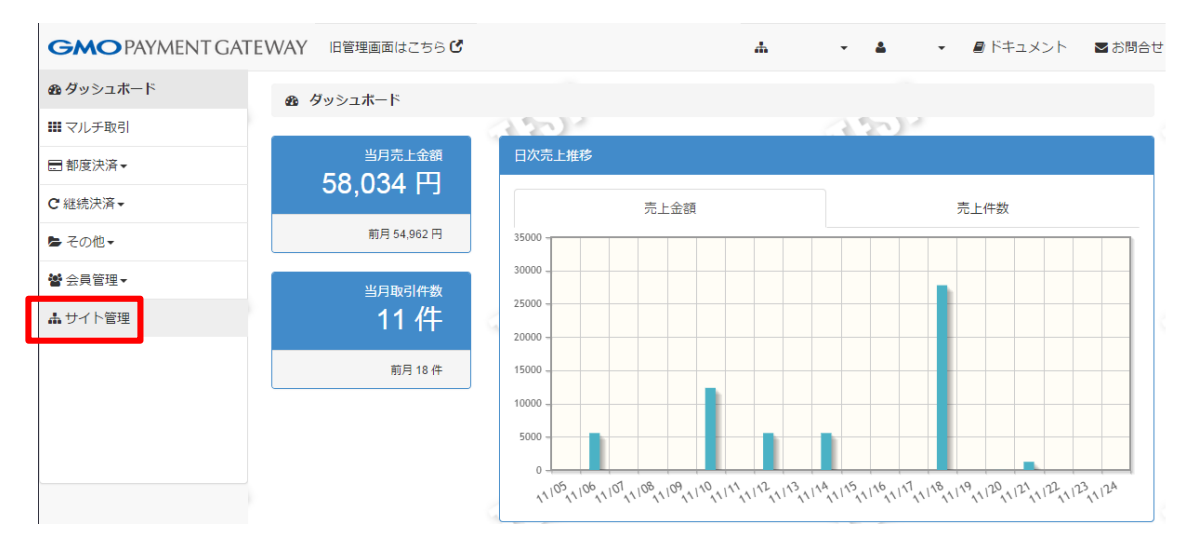

#### 「サイト管理」>「サイト情報」>「基本情報」

| GMO PAYMENT GATE  | EWAY 旧管理画面はこちら C | ,     |            | 4 | •      | 4 | • | 🛢 ドキュメント | ➡ お問合t |
|-------------------|------------------|-------|------------|---|--------|---|---|----------|--------|
| <b>20</b> ダッシュボード | ▲ サイト管理          |       |            |   |        |   |   |          |        |
| ₩ マルチ取引           |                  | A 72  | 14         |   | $\sim$ | 3 |   |          |        |
| ☴ 都度決済 ▾          | サイト情報 ユーザー情報     |       |            |   |        |   |   |          |        |
| C 継続決済 -          | 基本情報             |       |            |   |        |   |   |          |        |
| ▶ その他 -           |                  | _     |            |   |        |   | _ |          |        |
|                   | サイト              | ID    |            |   |        |   |   |          |        |
| 營 会員管理▼           |                  | 名前    | マルペイ用デモサイト |   |        |   |   |          |        |
| ▲ サイト管理           |                  | パスワード |            |   |        |   |   |          |        |
|                   | カード登録時利用ショップID   |       |            |   |        |   |   |          |        |

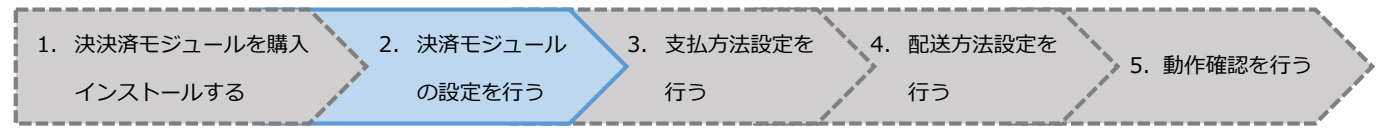

#### (3) ショップID、ショップパスワード

ショップ管理画面にログインし、「ショップ管理」>「ショップ情報」>「基本情報」に記載の ショップID、ショップパスワードをコピーし、決済モジュールへ設定します。

| ショップD*<br>(3) | *PGマルチペイメントサービスの管理画面にログインするIDとは異なりますので、ご注意ください。 |
|---------------|-------------------------------------------------|
| ( <b>3)</b>   | *PGマルチペイメントサービスの管理画面にログインするバスワードとは異なりますので、ご注意く  |
| ショップパスワード*    | ださい。                                            |

#### ショップ管理画面トップ

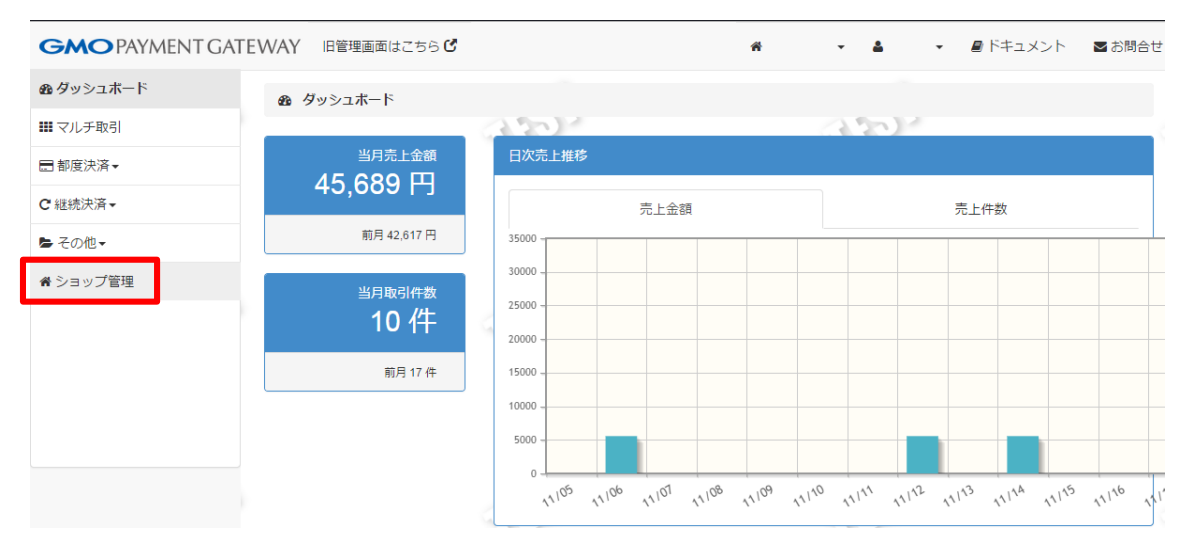

### 「ショップ管理」>「ショップ情報」>「基本情報」

| GMO PAYMENT GATE | EWAY 旧管理画面はこれ | 56 <b>ଓ</b> |                | ň         | •    | <b>4</b> | • | 🛢 ドキュメント | <b>⊠</b> お問合t |
|------------------|---------------|-------------|----------------|-----------|------|----------|---|----------|---------------|
| <b>8</b> ダッシュボード | 脅 ショップ管理      |             |                |           |      |          |   |          |               |
| ₩ マルチ取引          |               |             | 2              |           | 32   | 97       |   |          |               |
| ➡ 都度決済 ◄         | ショップ情報 API情   | 報 ユーザー情報    | リンクタイプ設定       | 支払期限設定    | 通知設定 |          |   |          |               |
| C 継続決済 -         |               |             |                |           |      |          |   |          |               |
| ▶ その他 -          | 基本情報          |             |                |           |      |          |   |          |               |
| 脅 ショップ管理         | ታተト           | ID          |                |           |      |          |   |          |               |
|                  |               | 名前          | ر <del>ب</del> | レペイ用デモサイト |      |          |   | _        |               |
|                  | ショップ          | ID          |                |           |      |          |   |          |               |
|                  |               | 名前          |                |           |      |          |   |          |               |
|                  |               | パスワード       |                |           |      |          |   |          |               |
|                  | 製品種別          |             |                |           |      |          |   |          |               |
|                  | 管理画面URL       |             |                |           |      |          |   |          |               |

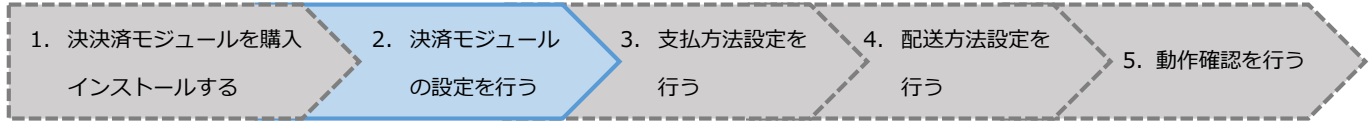

#### (4) 有効にする決済方法

本番環境では必ず弊社とご契約のある決済手段を有効にしてください。 契約内容につきましては、1.1.ご契約内容の確認についてをご覧ください。 (テスト環境においては、全ての決済手段が設定可能です。)

#### (5) 決済用テンプレート初期化

決済画面のデザインカスタマイズ用テンプレートは、PGマルチペイメントサービス決済モジュール 本体の設定画面(管理画面>オーナーズストア>モジュール管理>モジュール一覧>設定)において、 初回の設定を行った際に、自動的にEC-CUBE標準機能内に設定されます。 初回設定以降、決済画面のデザインカスタマイズはEC-CUBE本体の標準機能を用いて編集しますが、 テンプレート自体を初期化したい場合は、この設定画面から指定することが可能です。 初回設定時は選択不要です。

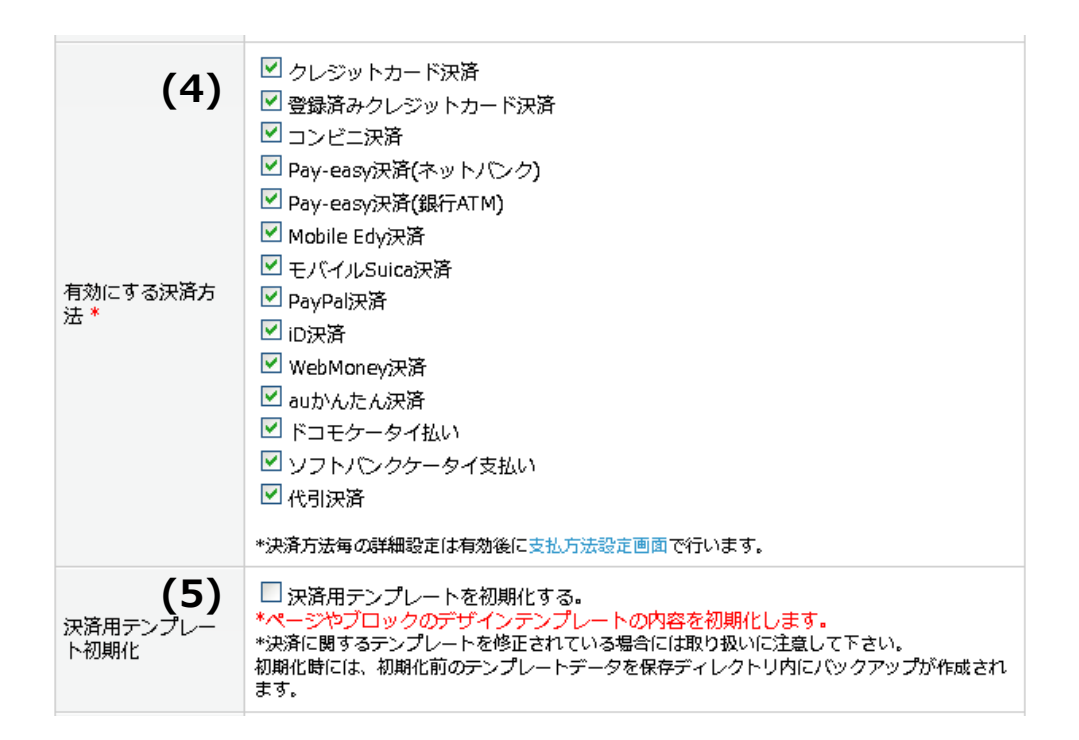

| 1. 決決済モジュールを購入 2. | 決済モジュール | 3. | 支払方法設定を | 4.                                    | 配送方法設定を | 5           | 動作確認を行う                                 |  |
|-------------------|---------|----|---------|---------------------------------------|---------|-------------|-----------------------------------------|--|
| インストールする          | の設定を行う  |    | 行う      | p p p p p p p p p p p p p p p p p p p | 行う      | p p p p p g | . ±//////////////////////////////////// |  |

#### (6) 結果通知プログラムURL

必ずPGマルチペイメントサービスのショップ管理画面設定し、2.5.動作確認を行うにて正常に 動作することをご確認ください。

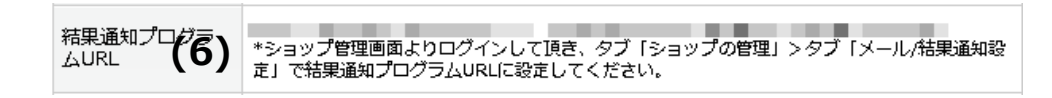

■結果通知プログラムURLの設定方法

- ① EC-CUBE管理画面の設定画面に表示されている「結果通知プログラムURL」をコピーする
- ② PGマルチペイメントサービスのショップ管理画面にログイン

「ショップ管理」>「通知設定」>「結果通知プログラム設定」>「編集」をクリック

- ③ 利用有無「利用する」を選択
- ④ ①でコピーした「結果通知プログラムURL」を貼り付け
- ⑤ 結果通知失敗連絡先メールアドレスを入力し、保存ボタンをクリック
  - ※ 結果通知失敗時には「Error Report」メールをお送りいたします。

|   | GMO PAYMENT GATE | WAY 旧管理画面 | 面はこちら 🕑     |            |                   | ŕ               | + -  | <b>_</b> |
|---|------------------|-----------|-------------|------------|-------------------|-----------------|------|----------|
|   | <b>ぬ</b> ダッシュボード | 脅 ショップ管理  |             |            |                   |                 |      |          |
|   | ₩ マルチ取引          |           |             | 32         | 14 - C            | 2_              |      | 2        |
|   | ■都度決済▼           | ショップ情報    | API情報       | ユーザー情報     | リンクタイプ設定          | 支払期限設定          | 通知設定 |          |
|   | C 継続決済 -         | 戻る        |             |            |                   |                 |      |          |
|   | ▶ その他 •          | 紅田沼田一プロ   | コグラム記法      | -          |                   |                 |      |          |
| 2 | 脅 ショップ管理         | 和未通加ノレ    |             |            |                   |                 |      | 1        |
|   |                  |           | 利用有無        | 〇 利用し      | たい ● 利用する         |                 | 15   | 12       |
|   |                  | 結果通知プロ    | IグラムURL     | thttps://  | /***/***/***/pg_n | nulpay_recv.php |      |          |
|   |                  | 結果通知失敗連絡  | 格先メールアド     | ب<br>ب     |                   |                 |      |          |
|   |                  |           | ~           | 0          |                   |                 |      |          |
|   |                  | メール通知語    | 定           |            | 5                 |                 | 6    | 1        |
|   |                  | GMO-PGから加 | 盟店様へ送信      | するメールアドレ   | ∕スを設定します 🖯        |                 | 15   | 12       |
|   |                  |           | メールアドレ      | x          |                   |                 | 1.2  |          |
|   |                  |           | コンド         | - ③ 通知し    | かい 〇 通知する         |                 |      |          |
|   |                  |           | 27C         | Len a 通知し  | かい 〇 通知する         |                 |      |          |
|   |                  |           | エバイルsui     |            |                   |                 | 0    | ς        |
|   |                  |           | Erre Pay on | ev )通知U    |                   |                 | 130  |          |
|   |                  |           | гау-еа      | isy ● 通知 U | **** ● 通知する       |                 |      |          |
|   |                  |           | 14/- h 84   | 10 ● 通和()  | **** ● 通知 9 る     |                 |      |          |
|   |                  |           | wepMon      | ey ● 通知し   | // ↓ 週知9 る        |                 |      |          |
|   |                  |           |             | 保存         | J                 |                 |      | 1        |

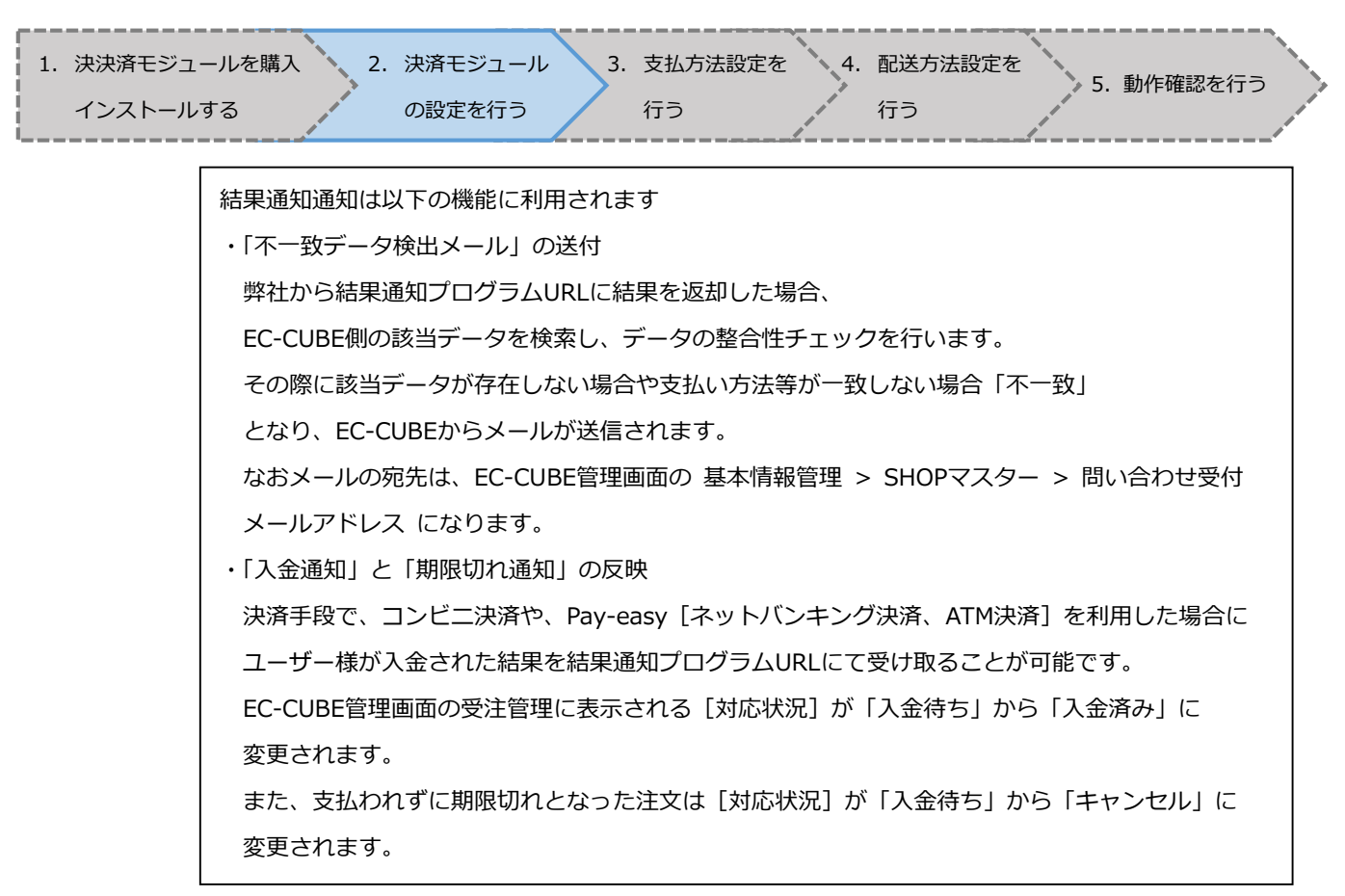

(7) サイト管理、ショップ管理

PGマルチペイメントサービスの管理画面へ遷移できるようになっております。

(7)では設定の必要はございません。

| サイト管理<br>(フ)         | >>サイト管理画面<br>*本番環境管理画面はGMOペイメントゲートウェイ株式会社より発行 れた「クライアント証明<br>書」 がインストールされたブラウザでアクセスする必要があります。  |
|----------------------|------------------------------------------------------------------------------------------------|
| <b>(/)</b><br>ショップ管理 | >>ショップ管理画面<br>*本番環境管理画面はGMOペイメントゲートウェイ株式会社より発行 れた「クライアント証明<br>書」 がインストールされたブラウザでアクセスする必要があります。 |

(8) 「この内容で登録する」を押すと、設定情報がEC-CUBEに反映されます。 また登録完了のメッセージが表示されます。

| (8) この内容で登録する 🔊                        |
|----------------------------------------|
| Web ページからのメッセージ                        |
| 登録完了しました。<br>基本情報>支払方法設定より詳細設定をしてください。 |
| OK                                     |

次ページ、2.3.支払方法設定へお進みください。

| 2.4. 支払方法設定を行う                |                      |               |           |            |
|-------------------------------|----------------------|---------------|-----------|------------|
| 1. 決決済モジュールを購入 2.<br>インストールする | 決済モジュール 3.<br>の設定を行う | 支払方法設定を<br>行う | 配送方法設定を行う | 5. 動作確認を行う |

#### (1) EC-CUBE管理画面の「基本情報管理」から「支払方法設定」と進み、以下の画面を表示させます。

 基本情報管理
 商品管理
 会員管理
 受注管理
 売上集計
 メルマガ管理
 コンテンツ管理
 デザイン管理
 システム設定
 オーナーズストア

 基本情報管理>支払方法設定

| 支払方 | 法を新規入力 💿           |        |         |    |    |                |
|-----|--------------------|--------|---------|----|----|----------------|
| D   | 支払方法               | 手数料(円) | 利用条件    | 編集 | 削除 | 移動             |
| 16  | Pay-easy決済(銀行ATM)  | 0      | 0円 ~無制限 | 編集 | 削除 | ጉ^             |
| 15  | 登録済みクレジットカード決済     | 0      | 0円 ~無制限 | 編集 | 削除 | <u> </u> ትላ ፑላ |
| 14  | 代引決済               | 0      | 0円 ~無制限 | 編集 | 削除 | <u> </u> ትላ ፑላ |
| 13  | auかんたん決済           | 0      | 0円 ~無制限 | 編集 | 削除 | <u> </u> ትላ ፑላ |
| 12  | WebMoney決済         | 0      | 0円 ~無制限 | 編集 | 削除 | <u> </u> ትላ ፑላ |
| 11  | iD決済               | 0      | 0円 ~無制限 | 編集 | 削除 | <u> </u> ትላ ፑላ |
| 10  | PayPal決済           | 0      | 0円 ~無制限 | 編集 | 削除 | <u> </u>       |
| 9   | モバイルSuica決済        | 0      | 0円 ~無制限 | 編集 | 削除 | <u> </u>       |
| 8   | Mobile Edy決済       | 0      | 0円 ~無制限 | 編集 | 削除 | <u> </u> ትላ ፑላ |
| 7   | Pay-easy決済(ネットバンク) | 0      | 0円 ~無制限 | 編集 | 削除 | <u> </u> ትላ ፑላ |
| 6   | コンビニ決済             | 0      | 0円 ~無制限 | 編集 | 削除 | <u> </u> ትላ ፑላ |
| 5   | クレジットカード決済         | 0      | 0円 ~無制限 | 編集 | 削除 | <u> </u> ትላ ፑላ |
| 1   | 郵便振替               | 0      | 0円 ~無制限 | 編集 | 削除 | <u> </u> ትላ ፑላ |
| 2   | 現金書留               | 0      | 0円 ~無制限 | 編集 | 削除 | <u> </u>       |
| з   | 銀行振込               | 0      | 0円 ~無制限 | 編集 | 削除 | <u> </u>       |
| 4   | 代金引換               | 0      | 0円 ~無制限 | 編集 | 削除 | Ŀ^             |

#### (2) ご利用される決済手段毎に、その内容を設定していきます。

なお以下の決済手段は、PGマルチペイメントサービスでは提供しておりません。

- ・郵便振替
- ・現金書留
- ・銀行振込
- ・代金引換
- (3) 代引決済は「PGマルチペイメントサービス」と通信を行わず決済が完了しますので、 実際には加盟店様がご契約されている配送業者様に対して、その旨をご依頼する必要があります。

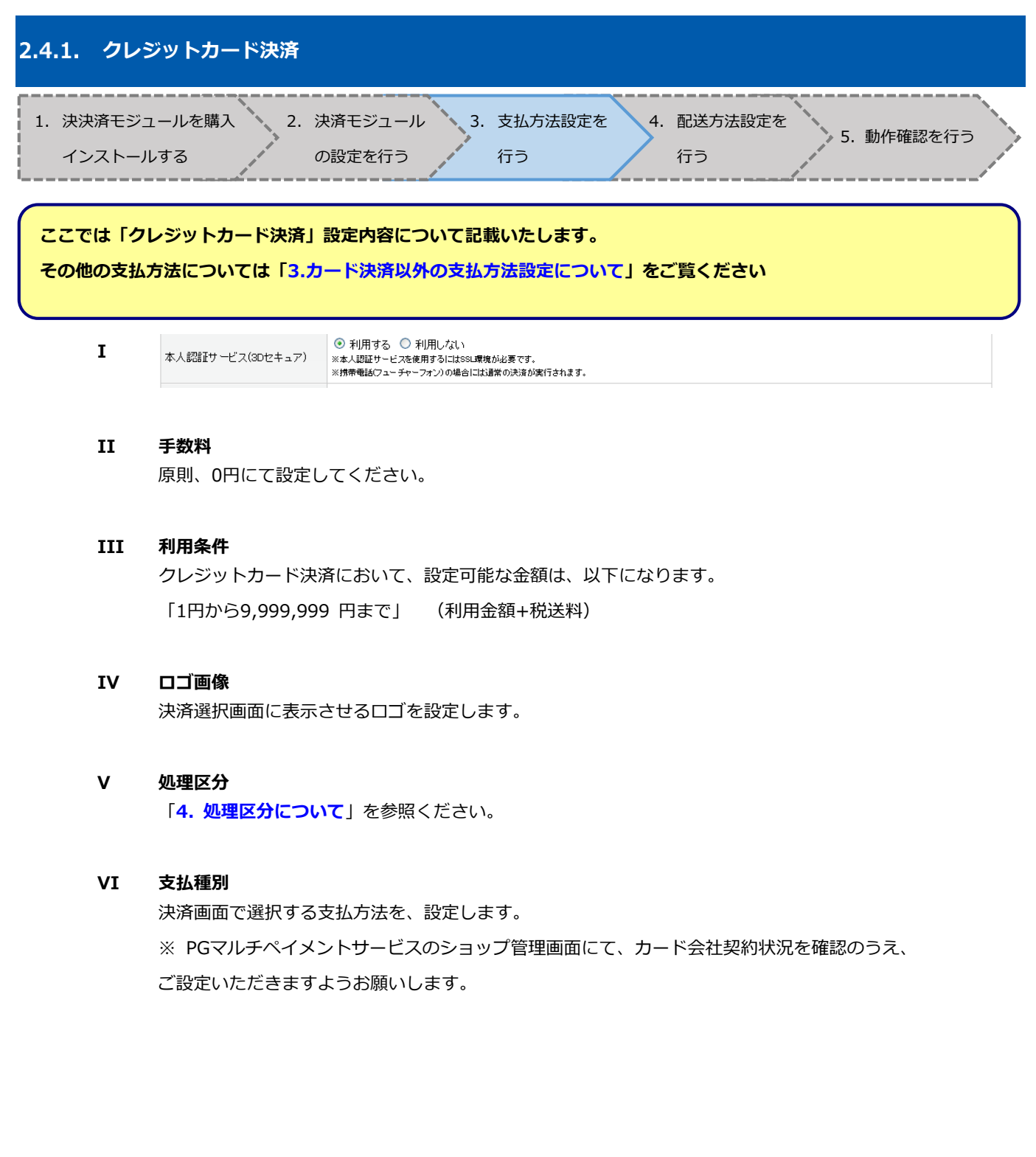

#### VII セキュリティコード入力必須化

セキュリティコードの入力を必須、または任意とすることが可能です。

セキュリティコードを利用する場合、空欄を許可または不許可とすることが可能です。

※ セキュリティコードは、オンライン処理時にカード不正使用を防ぐため、補足的なセキュリティ対策とし て各カード会社が提供しているコードです。

一般的には、カードの裏面にサイン欄上部に記載されている数字で一番右に表示されている3桁の数字のことを指します。

(4桁で表示しているカード会社もございます。 またアメリカンエキスプレス社発行のクレジットカードの 場合は、表面の小さい4桁の数字になります)

また任意設定の場合、セキュリティコードを未入力で送信してもエラーにはなりません。

#### VIII 本人認証サービス(3Dセキュア)

インターネット上でクレジットカード決済をより安全に行うため、カード会社が提供している 本人認証の仕組みになります。

※ 本人認証サービスを使用するにはSSL環境が必要です。

- ※ 携帯電話(フューチャーフォン)の場合には通常の決済が実行されます。
- ※ 各ブランドの説明ページは以下になります。

VISA

http://www.visa-asia.com/ap/jp/cardholders/security/vbv.shtml

Master

http://www.mastercard.com/jp/personal/jp/cardholderservices/securecode/index.html JCB

http://www.jcb.co.jp/Jsecure/whats.html

なお、本人認証サービスを本番環境でご利用いただく場合は、別途弊社への申込が必要です。 詳細は PG営業担当までお問い合わせください。

| 1. 決決済モジュ<br>インストール | ールを購入 2. 決<br>する の | R済モジュール     3. 支払方法設定を     4. 配送方法設定を       D設定を行う     行う     行う   5. 動作確認を行う                                                                                                    |
|---------------------|--------------------|----------------------------------------------------------------------------------------------------|
|                     | 3Dセキュア表示店舗名        | (半角英数18文字以内で入力)<br>※本人認証サービスを利用しない場合、入力は不要です。<br>設定した溶雑石は、木人認証サービスの(欠ワード入力)面間に表示する店舗名になります。<br>日本語を設定された場合(特に全角)、文字の組み合わせによっては文字化けを起こす、もしくはエラーとなり決済できないことがございます。<br>3Dセキュア表示店舗名には、可能でしたら半角にて設定いただき、十分な検証をおこなっていただくことを推奨いたします。 |
|                     | 自由項目1              | (上閣100文字)                                                                                                    |
|                     | 自由項目2              | (上閥100文字)                                                                                                    |
|                     |                    | ③ 第のページに戻る この内容で登録する ●                                                                                                    |

#### IX 3Dセキュア表示店舗名

本人認証サービスを利用しない場合、入力は不要です。 また設定した店舗名は、本人認証サービスのパスワード入力画面に表示する店舗名になります。 日本語を設定された場合(特に全角)、文字の組み合わせによっては文字化けを起こす、 もしくはエラーとなり決済できないことがございます。 3Dセキュア表示店舗名には、可能でしたら半角にて設定いただき、十分な検証をおこなっていただくことを 推奨いたします。 なお、3Dセキュア表示店舗名には、18Byte以内の文字列を設定ください。

#### X 自由項目1、自由項目2

PGマルチペイメントサービスへ送信するパラメータの「自由項目」を設定できます。 PGマルチペイメントサービスのショップ管理画面に反映されます。 EC-CUBE管理画面やユーザーの画面には反映いたしませんのでメモとしてご利用ください。

#### XI 「この内容で登録する」をクリックして、入力した情報を有効にします。

| 2.5.         | 配送方法設定を                 | 行う |                   |    |           |    |               |    |         |  |
|--------------|-------------------------|----|-------------------|----|-----------|----|---------------|----|---------|--|
| 1.<br>)<br>1 | 快決済モジュールを購入<br>インストールする | 2. | 決済モジュール<br>の設定を行う | 3. | 支払方法設定を行う | 4. | 配送方法設定を<br>行う | 5. | 動作確認を行う |  |

#### (1) 基本情報管理>配送方法設定と選択し、以下の画面を表示させます。

| 配送方法・配送料を新規入力 💿 |        |    |    |    |
|-----------------|--------|----|----|----|
| 配送業者            | 名称     | 編集 | 削除 | 移動 |
| サンプル業者          | サンプル業者 | 編集 | 削除 | 下へ |
| 配送無し(ダウンロード商品用) | なし     | 編集 | 削除 | 上へ |

#### (2) 編集を選択します。

配送業者を複数登録している場合は、配送業者毎に設定してください。

取扱支払方法

|      | ☑ 代引決済     | ☑ ドコモケータイ払い   | ヽ 🔽 auかんたん決済     | i 🔽 WebM | foney決済 🛽 🖥 | I PayPal決済 | ☑ コンビニ決済 | ☑ クレジットカード決 |
|------|------------|---------------|------------------|----------|-------------|------------|----------|-------------|
| 支払方法 | 済 🗹 Pay-ea | asy決済(ネットバンク) | ☑ Mobile Edy決済   | 🗹 iD決済   | 🗹 ソフトバン     | ノクケータイ支払   | い 🔽 登録済み | クレジットカード決済  |
|      |            | ica決済 🛛 銀行振詞  | 込 🗹 Pay-easy決済() | 銀行ATM)   | ☑ 現金書留      | ☑ 郵便振替     | ☑ 代金引換   |             |

利用する支払方法にチェックを入れてください。

※選択されていない場合、支払方法選択画面に表示されません。

#### (3) 「この内容で登録する」を押してください

#### DAVMENIT CATEM/AV

| 決済モジュールを構入<br>の設定を行う<br>うけった。<br>ことを必ずご確認いただきますようお願いします。<br>うたことを必ずご確認いただきますようお願いします。<br>ことを必ずご確認いただきますようお願いします。<br>ことを必ずご確認いただきますようお願いします。<br>ことを必ずご確認いただきますようお願いします。<br>ことを必ずご確認いただきますようお願いします。<br>ことを必ずご確認いただきますようお願いします。<br>ことを必ずご確認いただきますようお願いします。<br>ことを必ずご確認いただきますようお願いします。<br>ことを必ずご確認いただきますようお願いします。<br>ことを必ずご確認いただきますようお願いします。<br>ことを必ずご確認いただきますような感知します。<br>ことを必ずご確認いただきますような感知します。<br>ことを必ずご確認いただきますような感知します。<br>ことを必ずご確認いただきますような感知します。<br>ことを必ずご確認いただきますような感知します。<br>ことを必ずご確認いただきますような感知します。<br>ことでいます。<br>このではないたかたままを思うます。<br>このではないたかたままを思うからず<br>このではないたかたままを思うからず<br>このではないたかれたまますような感知します。<br>このではないたかれたままを思うか。<br>このではないたかたまます。<br>このではないたかたます。<br>このではないたかたます。<br>このではないたかたます。<br>このではないたかたまます。<br>このではないたかたます。<br>このではないたかたまます。<br>このではないたかたます。<br>このではないたかたます。<br>このです。<br>このです。<br>このです。<br>このです。<br>このです。<br>このです。<br>このです。<br>このです。<br>このです。<br>このです。<br>このでする。<br>このでする。<br>このです。<br>このです。<br>このです。<br>このでする。<br>このでする。<br>このででする。<br>このでする。<br>このでする。<br>このでする。<br>こででする。<br>こでででする。<br>こで |                                              |        |
|----------------------------------------------------------------------------------------------------|----------------------------------------------|--------|
|                                                                                                    | 役定を                                          |        |
| (1)「2.3.決済モジュールの設定を行う」にて設定いただいた結果通知プログラ<br>ることを必ずご確認いただきますようお願いします。<br>                                                                                                    | 5. 動作確                                       | 認を行う   |
| <section-header></section-header>                                                                                                    | ムURLが、正常に動f                                  | 作す     |
| <ul> <li>■結果通知プログラムURLO動作確認方法<br/>DUS いりんついた決済」の場合 <ol> <li>US のいたべくメントサービスのテスト環境に接続する。</li> <li>De CUBEサイト側からクレジット決済で商品を購入する。</li> <li>De CUBEサイト側からクレジット決済で商品を購入する。</li> <li>De CUBEサイト側からクレジット決済で商品を購入する。</li> <li>De CUBEサイト側からクレジット決済で商品を購入する。</li> <li>De CUBEサイトリービスのショップ管理画面へ都度決済しからか。<br/>方する</li> </ol> </li> <li>De CUDEサイトリービスのショップ管理画面へ都度決済しからからます。</li> <li>De CUDEサイトリービスのショップ管理画面へ都度決済しからからます。</li> <li>De CUDEサイトリービスのショップ管理画面へ都度決済しからからます。</li> <li>De CUDEサイトリービスのショップ管理画面へ都度決済しからいののです。</li> <li>Perfer Public Public Pub</li></ul>                                                                                                    |                                              |        |
| <ul> <li>I/DUSYNHJPIKRŘJ DVBA</li> <li>PORUVENT CATEVALY PUTUR DV JVY JVY PORUKU SVY JVY PORUKU SVY JVY PORUKU SVY JVY SVY SVY SVY SVY SVY SVY SVY SVY SVY S</li></ul>                                                                                                    |                                              |        |
| <ul> <li>9. PGC7UJEVCIVI PETERENICESS</li> <li>9. PGC7UJEVCIVI PETERENICESS</li> <li>9. PGC7UJEVCIVI PETERE</li></ul>                                                                                                    |                                              |        |
| <ul> <li> <ul> <li></li></ul></li></ul>                                                                                                    |                                              |        |
| <ul> <li>● EC-CUBEDJ T FNBJ/PS J レシット 大介育 C186品で ZAA ( ) 4 ()</li> <li>● PGマルレチベイメントサービスのショップ管理画面&gt; 都度決済&gt; クレジ<br/>示する</li> <li>● CAULTING ALL ( ) ()</li> <li>● GYシュホード<br/>田マルモ型</li> <li>● GYシュホード<br/>田マルモ型</li> <li>● GYシュホード<br/>田マルモ型</li> <li>● GYシュホード<br/>田マルモ型</li> <li>● GYシュホード</li> <li>● GYシュホード</li> <li>● GYシュー ● GY ● GY ● GY ● GY ● GY ● GY ● GY ● G</li></ul>                                                                                                    |                                              |        |
| (3) PGマルチベイメシントサービスのショップ管理画面> 都度決済> クレジホ<br>示する          ● YOSATA~F       ● BERE# 20-294         ● JULATA~F       ● BERE# 20-294         ● JULATA~F       ● BERE# 20-294         ● JULATA~F       ● BERE# 20-294         ● JULATA <f< td="">       ● BERE# 20-294         ● JULATA<f< td="">       ● BERE# 20-294         ● JULATA<f< td="">       ● BERE# 20-294         ● JULATA<f< td="">       ● BERE# 20-294         ● JULATA<f< td="">       ● BERE# 20-294         ● JULATA<f< td="">       ● BERE# 20-294         ● JULATA<f< td="">       ● BERE# 20-294         ● JULATA<f< td="">       ● BERE# 20-294         ● JULATA<f< td="">       ● JULATA<f< td="">         ● JULATA<f< td="">       ● JULATA<f< td="">         ● JULATA<f< td="">       ● JULATA<f< td="">         ● JULATA<f< td="">       ● JULATA<f< td="">         ● JULATA<f< td="">       ● JULATA<f< td="">         ● JULATA<f< td="">       ● JULATA<f< td="">         ● BURE#       ● JULATA<f< td="">         ● BURE#       ● JULATA<f< td="">         ● BURE#       ● JULATA<f< td="">         ● JULATA<f< td="">       ● JULATA<f< td="">         ● JULATA<f< td="">       ● JULATA<f< td="">         ● JULATA<f< td="">       ● JULATA<f< td="">         ● JULATA<f< td="">       ● JULATA<f< td="">         ● JULATA<f< td="">       ● JULATA<f< td="">         ● JULATA<f< td="">       ● JULATA<f< td="">         ● JUL</f<></f<></f<></f<></f<></f<></f<></f<></f<></f<></f<></f<></f<></f<></f<></f<></f<></f<></f<></f<></f<></f<></f<></f<></f<></f<></f<></f<></f<></f<></f<></f<></f<></f<></f<>                                                                                                    |                                              |        |
| SAGA         SMONENTCATEWAY       ENERGIAL         SMONENTCATEWAY       ENERGIAL         SMONENTCATEWAY       ENERGIAL         SMONENTCATEWAY       ENERGIAL         SMONE       ENERGIAL         SMONE <td< td=""><td>ットカード&gt;履歴検索</td><td>るページ</td></td<>                                                                                                    | ットカード>履歴検索                                   | るページ   |
| ● クリンコボード         ● 御田大茶         クレジット           ● プリンフはおい         ● 御太茶         ● レジット           ● プレンフ・レカード         ● フレンフ・レカード         ● プレンフ・レカード           □ ことこ         ※ 不ため         ● パーグーロ         ● 死金・ ● ののののののののののののののののののののののののののののののののののの                                                                                                    |                                              |        |
| ● ダッシュホード       ■ 新田咲茶 / クレジット         田田田本       ● 新田咲茶 / クレジット         コンビニ       第日田本         第大会り       データの表示明観出、副体処理日から100日間です。表示明観中は、CSVファイルのダウンロードが可能で         アッキsay       モノマクの表示明観出、副体処理日から100日間です。表示明観中は、CSVファイルのダウンロードが可能で         アッキsay       モノマクの表示明観出、副体処理日から100日間です。表示明観中は、CSVファイルのダウンロードが可能で         アッキsay       モノマクの表示明観出、副体処理日から100日間です。表示明観中は、CSVファイルのダウンロードが可能で         アッキsay       モノマクの表示見見いた。日本のみ、のエラーのみ         ソフトバンク       新田田田         ロ       第日日         コンドバンク       新田田田         ロ       第日日         マロ・日本のみ、のエラーのみ       アラーカ国         ソフトバンク       新田田田(1~3)         市田田田(1~3)       部分一覧         アンコンブ留       レン         ロ       アークコ         アンコンブ留       レン         ロ       デークの表示期間出、副総増用から180日間です。表示期間中は、CSVファイルのグウンロードが可能         アンリンガンド       モノ         マリンガンド       モノ         マリンガンド       モノ         マリンガンド       モノ         マリンガンド       モノ         マリンガンド       モノ         マリンガン       ド日理理画はこちらび         マリンガン       モノ         マリンガン       ビー         マリンガン       ビー         マ                                                                                                    | <ul> <li>・</li></ul>                         | ■ お問合せ |
| 田田山田田田       田田田       田田田       田田田       田田田       田田田       田田田       田田田       田田田       田田       田       田       田      田       田       <                                                                                                    |                                              | 3      |
| 日本の語         日本の語         日本の語         日本の語         日本の語         日本の語           フレビニ<br>第天氏が<br>ビバイリLSuica         フレビニ<br>第天氏が<br>ビバイリLSuica         オーターロ         ・ 完全一致 ○ 部分一致<br>● 第史/24         ● 第中の表上 ○ 部分一致<br>● 第日時         ● 第日の ○ 2014/11/25         ■ ○           フレビニ<br>第天氏が<br>ビバイリLSuica         オーターロ         ・ 完全一致 ○ 部分一致<br>● 第日の ○ 2014/11/25         ■ ○         ● 第日の ○ 2014/11/25         ■ ○           ロ<br>WebMoney         第号目時         2014/11/25         ■ ○         ● 第日の ○ 2014/11/25         ■ ○           ロ<br>WebMoney         第号目時         2014/11/25         ■ ○         ● 第日の ○ 2014/11/25         ■ ○           ロ<br>WebMoney         第号目時         2014/11/26         ■ ○         ● 第日の ○ 2014/11/25         ■ ○           ロ<br>WebMoney         第号目前         完全         第日の ○ 2014/11/25         ■ ○         ●           ロ<br>WebMoney         日日         完全         ●         ●         ●           ロ<br>WebMoney         日日         完全         ●         ●         ●           ロ<br>WebMoney         日日         ●         ●         ●         ●         ●         ●         ●         ●         ●         ●         ●         ●         ●         ●         ●         ●         ●         ●         ●         ●         ●                                                                                                    | 4                                            | 130    |
| コンビニ<br>第天在が<br>モバイルSukca       データの表示用間は、副総処理日から180日間です。表示用間中は、CSVファイルのダウンロードが可能す<br>● 完全一致 ● 部分一致<br>● 完全一致 ● 部分一致<br>● 完全一致 ● 部分一致<br>● 完全一致 ● 部分一致<br>● 完全一致 ● 部分一致<br>● 完全一致 ● 部分一致<br>● 完全一致 ● 部分一致<br>● このがの ● エラー有器 ● どちらも ● 正常のみ ● エラーのみ<br>リフトバンク<br>しぶん根行<br>NET CASH + nanacoギフト<br>来方式の<br>● に総決済 ● この       ● 第二 ● の<br>● 二の       ● 第二 ● の<br>● 二の       ● 第二 ● の<br>● 二の       ● 第二 ● の<br>● 二の       ● 第二 ● の<br>● 二の       ● 第二 ● の<br>● 三の       ● 第二 ● の<br>● 三の       ● 第二 ● 回<br>● 三の       ● 第二 ● の<br>● 三の       ● 第二 ● 回<br>● 三の       ● 第二 ● の<br>● 三の       ● 第二 ● の<br>● 三の       ● 第二 ● の<br>● 三の       ● 第二 ● の<br>● 三の       ● 第二 ● の<br>● 三の       ● 第二 ● の<br>● 三の       ● 第二 ● の<br>● 三の       ● ○       ● ○       ● ○       ● ○       ● ○       ● ○       ● ○       ● ○       ● ○       ● ○       ● ○       ● ○       ● ○       ● ○       ● ○       ● ○       ● ○       ● ○       ● ○       ● ○       ● ○       ● ○       ● ○       ● ○       ● ○       ● ○       ● ○       ● ○       ● ○       ● ○       ● ○       ● ○       ● ○       ● ○       ● ○       ● ○ <td< td=""><td></td><td></td></td<>                                                                                                    |                                              |        |
| 第大式の       オーダーD       ● 元金一致 ● 部分一致         Pay-Pai       第末処理       ● チェック ● の先上 ● 死上 ● 部時元上 ● 取用・返品 ● 第ホーグ         D       必要目時       2014/11/25       ■ の         D       必要目時       2014/11/25       ■ の         docome       エラー有量       ・どちちも ● 正常のみ ● エラーのみ         ソフトパンク       結果適知       全て(通知対象・将対象を条件としない)       ●         C       記念水源行       高田ののでラフト       第分一致         来天印       第日       完全一致       第分一致         C       記念水源行       高田ののでラフト       第日       完全一致         Sスの市・       第日       完全一致       第日       完全一致         さろのホー       金目ID       完全一致       金目ID       完全一致         さろのホー       金目ID       完全一致       金目ID       完全一致         さショッブ管理       必要       ショッブ管理        ●          クロ       完全一致       のの          マンジアが用       デークの表示相関は:       単比が用のウンシーンディークーン       ●       テークの表示相関は:       ●          アンジットカード       アンジークーの       ●       予会一致 ●       ●         クレジットカード       アンジークー       ●       テークの表示相関いに       ●       ●       ●         シレジットカード       ・シンジークー       <                                                                                                    | °•                                           |        |
| Pay-easy<br>PayPal       要求発揮       ● チェック       使丸上       ● 死上       ● 取用大上       ● 取用大上       ● 取用大上       ● 取用大上       ● 取用大上       ● 取用大上       ● 取用大上       ● 取用大上       ● 取用大上       ● 取用大上       ● 取用大上       ● 取用大上       ● 取用大上       ● 四       ● 四       ● 回       ● 回      ●                                                                                                    |                                              | ~      |
| B       処理日時       2014/11/25       ■ C       2014/11/25       ■ C         WebMoney       docomo       エラー有届       どちらち       ● E第のみ       ● エラーのみ         コンドンク       私用品       ・エラー有届       ● どちらち       ● E第のみ       ● エラーのみ         ソフトバンク       私用品       ・エラー有届       ● どちらち       ● E第のみ       ● エラーのみ         NET CASH + nanacotif ント<br>来方の       ● カード用号       一名       ● 男       ● ジェー教         C 世域水済・       金目 ID       予金 一致       ● ア       ● デ金 一致       ● ア         マロー       ● フッブ 音理       ● 図       ● ごろ       ● ジェー教       ●         センコップ 音理       ● 図       ● ア       ● ジェー教       ●       ● ジェー教       ●         ● クリシュボード       ● ジェッブ ア ● の表示用間は:       ■目40日目から180日間です。表示期間中は、CSvファイルのグウンロードが可能       ● デェー教 ● ジョウー型       ● デェー教 ● ジョウー型         ロンド 取引       ● ジェック ● の表示 ● ジェーター       ● デェータ ● デェータ ● ジェーター       ● デェータ ● ジェーター       ● デェータ         ロンド アレット       ● ジェーター       ● デェーク ● デェータ ● ジェー       ● ジェーター       ● ジェー       ● ジェータ         ロンド アレット       ● ジェーター       ● ジェーター       ● デェーター       ● ジェー       ● ジェー       ● ジェー       ● ジェー       ● ジェー       ● ジェー       ● ジェー       ● ジェー       ● ジェー       ● ジェー       ●                                                                                                    |                                              | 13     |
| Webbloney         100000         100000         100000         100000         100000         100000         100000         100000         100000         100000         100000         100000         100000         100000         100000         100000         100000         100000         100000         100000         100000         1000000         1000000         1000000         1000000         1000000         1000000         1000000         1000000         1000000         1000000         1000000         10000000         10000000         10000000         10000000         100000000         100000000         1000000000         1000000000         100000000         1000000000         10000000000         1000000000000000000000000000000000000                                                                                                    |                                              | 0      |
| auth/AcA       エラー有量       ごちらも © 正第のみ © エラーのみ         ソフトバング       びぶん銀行       編果通知       全て(通知対象・非対象を条件としない)         NET CASH・nanacot-プント<br>来天D       部分一数         C 組続決済・       第       部分一数         B での他・       第目 D       第全一致         B その他・       第目 D       第全一致         B その他・       第目 D       第全一致         B その他・       第目 D       第全一致         B その他・       第目 D       第全一致         B その他・       第日 (************************************                                                                                                    |                                              |        |
| リアドハシダ       結果通知       全て(通知対象・非対象を条件としない)         NET CASH + nanacoギフト<br>来天D       自由項目(1~3)       部分一致         マレビネス(場所)       カード番号       完全一致         こその他・       会目 D       完全一致         ショッブ管理       後気         の一下番号       完全一致         ショッブ管理       後気         の一下番号       完全一致         ショッブ管理       後気         の一下番号       完全一致         ショッブ管理       後気         の一下番号       完全一致         ショッブ管理       後気         クリショブ管理       後気         クロ       完全一致         ローン・       テータの表示規制は、最終処理日から180日間です。表示規制中は、CSVファイルのダウンロードが可能         ローン・       テレジットカード         マリノチ取引       アークーロ         クレジットカード       要求処理         マレンド取引       データーロ         アンビニ<br>来天Edy       処理日時       2014/11/26       回 ©         ローンビニ<br>来天Edy       処理日時       2014/11/26       回 ©       2014/11/26       回 ©         ローシーション       ション       ション       第二       第二       第二       第二         ローン       日本のの       214/11/26       回 ©       2014/11/26       回 ©         ローン       日本のの       エラーのみ       10 <td< td=""><td></td><td></td></td<>                                                                                                    |                                              |        |
| NET CASH • nanacoギフト<br>案天D       自由項目(1~3)       前少一致         2 地域決済・       カード番号       完全一致         2 その他・       会目 ID       完全一致         * ショップ管理       後気         2 の 履歴検索ページにて検索ボタンをクリックし決済履歴を表示させます。         * ショップ管理       後気         2 の アAYMENT CATEWAY       旧管理画面はこちらび         *       *         *       アシュボード         #マレジ取引       データの表示明間は、最終処理日から180日間です。表示期間中は、CSVファイルのダウンロードが可能         日都度決済・       オーダーID         *       ・デタの表示明間は、最終処理日から180日間です。表示期間中は、CSVファイルのダウンロードが可能         日マレジ取引       オーダーID         ● 完全一致 ● 部分一致       ・データの表示明問目は、日間 ● デェック ● 仮完上 ● 取消・返品 ● 離病 + ジ         *       ションク ● の売上 ● 取消・返品 ● 離易 + ジ         *       ションク ● の売上 ● 取消・返品 ● 離易 + ジ         *       ションク ● の売上 ● 取消・返品 ● 離易 + ジ         *       ション ● ジをうも ● 正常のみ ● エラーのみ         *       ・どちらも ● 正常のみ ● エラーのみ         *       ・どちらも ● 正常のみ ● エラーのみ         *       ・たびきり ● ジ         *       ・         *       ・         *       ・         *       ・         *       ・         *       ・         *       ・         *       ・     <                                                                                                    |                                              | AS)    |
| C 継続決済・       カード番号       完全一致         を その他・       会員 I D       完全一致         * ショップ管理       後気         ④ 宿歴検索ページにて検索ボタンをクリックし決済履歴を表示させます         ● グッシュボード       データの表示期間は、最終処理日から180日間です。表示期間中は、CSVファイルのダウンロードが可能         ************************************                                                                                                    |                                              | 1      |
| ● その他・       余目 ID       完全一致         ・ ショップ管理       後気         ④ 履歴検索ページにて検索ボタンをクリックし決済履歴を表示させます         ● グッシュボード       ・         田マルチ取引       データの表示期間は、最終処理日から180日間です。表示期間中は、CSVファイルのダウンロードが可能         日 取以手力・ド       ・         田マルチ取引       ・         日 取以済・       オーターD         ● 先全一致       前分一致         クレジットカード       要求処理         コンビニ       要求処理         米天Edy       処理日時         2014/11/26       回 ©         マンパード       マークーカ         マークーカ       ・         第次処理       ・         エラー有属       ・         ビちらちも       正常のみ・         ロ       ・         日       ・         日       ・         日       ・         ビちらちも       ・         ロ          日       ・          日       ・         日       ・         ・       ・         ・       ・         ・       ・         日       ・         日       ・         日       ・         日       ・                                                                                                    |                                              |        |
|                                                                                                    |                                              |        |
| <ul> <li>④ 履歴検索ページにて検索ボタンをクリックし決済履歴を表示させます</li> <li>● グッシュボード         田マルチ取引         データの表示期間は、最終処理日から180日間です。表示期間中は、CSVファイルのダウンロードが可能         田マルチ取引         アーターD         ● 完全一致 ○ 部分一致         アレジットカード         コンビニ         楽天Edy         モブイイルSuita         アークの表示期間は、見終処理日から180日間です。表示期間中は、CSVファイルのダウンロードが可能         アークーD         ● 完全一致 ○ 部分一致         アンジュボード         フレジットカード         コンビニ         楽天Edy         モブイイルSuita         Pay-easy         Pay-Pal         D         ● どちらち ◎ 正常のみ ◎ エラーのみ         日の         ● どちらち ◎ 正常のみ ◎ エラーのみ         ● どちらち ◎ 正常のみ ◎ エラーのみ         ● どちらち ◎ 正常のみ ◎ エラーのみ         ● ごうらち ◎ 正常のみ ◎ エラーのみ         ● 公式の日の意味の子のみ         ● 「第のみ ◎ エラーのみ         ● 「日の         ● どちらち ◎ 正常のみ ◎ エラーのみ         ● ごうのみ         ● 「日の         ● どちらち ◎ 正常のみ ◎ エラーのみ         ● 「日の         ● ごうらち ◎ 正常のみ ◎ エラーのみ         ● ごうらち ◎ 正常のみ ◎ エラーのみ         ● こうのみ         ● 「日の         ● 「日の         ● 「日の         ● ごうらち ◎ 正常のみ ◎ エラーのみ         ● ごうのみ         ● 「日の         ● 「日の         ● 「日の         ● 「日の         ● 二月のの         ● 二月のの         ● 二日の         ● 二日のの         ● 二日の         ● 二日の         ● 二日の         ● 二日の         ● 二日の         ● 二日の         ● 二日の         ● 二日の         ● 二日の         ● 二日の         ● 二</li></ul>                                                                                                    |                                              | S.     |
| CMOPAYMENT GATEWAY 旧管理画面はごちらび     **      @ ダッシュボード     # マルチ取引     データの表示期間は、最終処理日から180日間です。表示期間中は、CSVファイルのダウンロードが可能     ## マルチ取引     プレジットカード     アメクロ    ・ 完全一致    部分一致     アンビニ     楽天Edy     モバイルSuitca     Pay-easy     モデータの     マック    板売上    栗売上    即時売上    取消・返品    「「「「」」」」     マック     マック    低売上    栗売上    即時売上    取消・返品    「「「」」」     マック     マック    低売上    栗売上    即時売上    取消・返品    「「」」     マック     マック     マッ      マック     マック     マッシュ     マック     マック     マック     マッシュ     マック     マック     マック     マック     マッシュ     マック     マック     マッシュ     マック     マッシュ     マック     マック     マッシュ     マック     マック     マック     マッシュ     マッシュ     マッ                                                                                                    |                                              |        |
| 金 ダッシュボード       データの表示明間は、最終処理日から180日間です。表示期間中は、CSVファイルのダウンロードが可能         田 マレジ取引       アーダーロ       ● 完全一致 ● 部分一致         クレジットカード       ● 完全一致 ● 部分一致         コンビニ       要求処理       ● チェック ● 仮売上 ● 東売上 ● 即時売上 ● 取消・返品 ● 郁原木 >          楽天たみ       処理日時       2014/11/26       画 ©         マム・マットカード       要求処理       ● ジョンビニ         第天たみ       処理日時       2014/11/26       画 ©         マム・名家女       エラー有量       ● どちらも ● 正常のみ ● エラーのみ         PayPal       ●       全て(通知対象・非対象を条件としない))                                                                                                    | <ul> <li>・          ● ドキュメント     </li> </ul> | ■ お問合せ |
| 田 マルチ取引         日 御度決済・       オーダーD       ● 完全一致 ● 部分一致         クレジットカード       要求処理       チェック ● 仮売上 ● 実売上 ● 即時売上 ● 取消・返品 ● 酷易オーソ         コンビニ       要求処理       チェック ● 仮売上 ● 実売上 ● 即時売上 ● 取消・返品 ● 酷易オーソ         楽天Edy       処理日時       2014/11/26 ■ ○         モバイルSuica       処理日時       2014/11/26 ■ ○         Pay-easy       エラー有無       どちらち ● 正常のみ ● エラーのみ         D       結果通知       全て(通知対象・非対象を条件としない))                                                                                                    | र्च.                                         |        |
| 日都度決済・     オーダーID     ● 完全一致 ● 部分一致       クレジットカード     要求処理     ● チェック ● 仮売上 ● 実売上 ● 即時売上 ● 取消・返品 ● 簡易オーソ       コンビニ<br>案天ため、     処理日時     2014/11/26     ● 〇 ~ 2014/11/26       マイノしSuica     処理日時     2014/11/26     ● 〇 ~ 2014/11/26       Pay-easy     エラー有無     ● どちらも ● 正常のみ ● エラーのみ       ID     結果通知     全て(通知対象・非対象を条件としない))     ・                                                                                                    |                                              |        |
| フレビュ     要求処理     チェック (仮売上 ) 実売上 ) 即時売上 ) 取消・返品 ) 随易オーソ       コンビニ     薬天Edy       東天Edy     処理日時     2014/11/26 ) 留 ○       モバイルSuica     処理日時     2014/11/26 ) 留 ○       Pay-easy     エラー有無     どちらち ) 正常のみ (エラーのみ)       D     編果通知     全て(通知対象・非対象を条件としない))                                                                                                    |                                              | 2      |
| 楽天Edy<br>モバイルSuica<br>Pay-easy<br>PayPal<br>iD<br>WebMoney       エラー有無     ● どちらも ● 正常のみ ● エラーのみ       ・どちらも ● 正常のみ ● エラーのみ                                                                                                    |                                              | 130    |
| Pay-easy     エラー有無     ● どちらも     ● エラーのみ       PayPal     0     ・     ・       ID     結果通知     全て(通知対象・非対象を条件としない))     ・                                                                                                    |                                              |        |
| PayPal<br>iD<br>WebMoney 結果通知 全て(通知対象・非対象を条件としない) ・                                                                                                    |                                              |        |
| WebMoney         結果通知         全て(通知対象・非対象を条件としない)         ▼                                                                                                    |                                              |        |
|                                                                                                    | 2                                            | 130    |
| docomo     自由項目(1~3)     部分一致       auがんたん                                                                                                    |                                              |        |
| ソフトバンク <b>カード番号</b> 完全一致                                                                                                    |                                              |        |
| A G J I D 完全 政                                                                                                    |                                              |        |
| · 楽天D 検索                                                                                                    | 5                                            | 13     |

| ya: | ップID オーダーID | 要求処理 | 処理日時                | 決済処理結果 | 結果通知状態                    |
|-----|-------------|------|---------------------|--------|---------------------------|
| Q   | 16-26232053 | 即時売上 | 2014/11/26 23:20:54 | 正常     | 通知対象外                     |
| Q   | 15-26231909 | 即時売上 | 2014/11/26 23:19:10 | 正常     | エラー                       |
| Q   | 54-26113239 | 即時売上 | 2014/11/26 11:32:39 | 正常     | 通知完了(2015/01/23 21:56:03) |
|     |             |      |                     |        |                           |

| 1. 決決済モジュールを購入 | 2.         | 決済モジュール | 3.          | 支払方法設定を | 4.                                      | 配送方法設定を | 5 動作確認を行う                             |  |
|----------------|------------|---------|-------------|---------|-----------------------------------------|---------|---------------------------------------|--|
| インストールする       | , <i>n</i> | の設定を行う  | p a a a a a | 行う      | , a a a a a a a a a a a a a a a a a a a | 行う      | A A A A A A A A A A A A A A A A A A A |  |

⑤ 結果通知状態が「通知完了(yyyy/mm/dd HH:MM:SS)」と表示されていることを確認します。 以下の場合は結果通知を正常に受信いただけておりません。

「エラー」

何らかの理由により結果通知を受信いただけない場合に表示されます。

初回の結果通知にてエラーとなった場合は、60分毎に5回まで再送されます。

#### 「リトライ回数超過」

「エラー」状態にて5回の再送を行っても結果を正常に受信いただけない場合に表示されます。

※「エラー」、「リトライ回数超過」状態の場合は、以下の点をご確認いただきますよう、お願いいた します。

・結果通知プログラムファイル:pg\_mulpay\_recv.php に実行権限(パーミッション)が 付与されているか 。

・結果通知プログラムファイル: pg\_mulpay\_recv.php が 外部からアクセス可能な状態と

なっているか。IPアドレスや、基本認証によるアクセス制限をされている場合は、結果通知を受信いた だくことができません。

※ 結果通知通知プログラムの保存場所

EC-CUBEインストールディレクトリ/html/user\_data/pg\_mulpay\_recv.php

#### 「通知対象外」

結果通知が利用しない設定になっている場合に表示されます。

# 以上で設定完了となります。

クレジットカード以外の支払方法設定が必要な場合は、次ページ以降の

【3.カード決済以外の支払方法設定について】についてをご覧くださ

### 3. カード決済以外の支払方法設定について

カード決済以外の支払い方法設定は以下のページからご確認ください。

- 3.1. コンビニ決済
- 3.2. Pay-easy決済
- 3.3. Mobile Edy決済
- 3.4. モバイルSuica決済
- 3.5. PayPal決済
- 3.6. iD決済
- 3.7. WebMoney決済
- 3.8. auかんたん決済
- 3.9. 登録済みクレジットカード決済
- 3.10. ドコモケータイ払い
- 3.11. ソフトバンクケータイ支払い

### 3.1. コンビニ決済

#### (1) コンビニ決済を選択し、以下の画面を表示します。

支払方法登録・編集

| 支払方法 *              | コンビニ決済                                                                                                    |
|---------------------|----------------------------------------------------------------------------------------------------|
| 手数料 *               | <u>о</u>                                                                                                    |
| 利用条件(円)             |                                                                                                    |
| 口ゴ画像                | <b>(参照</b> ) アッブロード                                                                                                    |
| コンビニ選択 *            | ☑ ローソン ☑ ファミリーマート ☑ サンクス ☑ サークルK ☑ ミニストッブ ☑ デイリーヤマザキ ☑ セブンイレブン<br>ご契約していて利用出来るコンビニを選択して下さい。                                                         |
| 支払期限                | 1 日(半角数字で入力)<br>※省時時は、ショップ管理画面のショップ情報に設定された支払期限で処理されます。                                                                                             |
| PGメール送信             | <ul> <li>         ・ 利用する         ・         ・         ・</li></ul>                                                                                    |
| コンビニ単位<br>PGメール送信有無 | □ ローソン □ ファミリーマート □ サンクス □ サークルK □ ミニストッブ □ デイリーヤマザキ ☑ セブンイレブン<br>※メール送信したいコンビニにチェックを入れて下さい。<br>※コンビニ毎で決策時にエロサイトからと併せて、決済サーバーからもメールを送信するかどうかを設定します。 |

#### (2) 利用条件

コンビニ決済において、設定可能な金額は、以下になります。

- 「1 円~299,999 円」 (利用金額+税送料)
- ※ 上限金額は、すべて同じです。
- ※ 下限金額は、以下のとおりです。
   セブンイレブン : 200 円以上
   セブンイレブン以外:1円以上

#### (3) ロゴ画像

決済選択画面に表示させるロゴを設定します。

#### (4) コンビニ選択

本番環境においては、ご契約のあるコンビニを選択してください。

(なおテスト環境は、すべてご利用できます。)

#### (5) 支払期限

ご利用されるコンビニによって、設定可能な範囲が異なります。

セブンイレブン:1 日~30 日

その他コンビニ:0 日~30 日

(日単位での設定です。0日は当日中になります。)

※ 省略時は、ショップ管理画面のショップ情報に設定された支払期限で処理されます。

#### (6) コンビニ単位PGメール送信有無

EC-CUBEサイトからと併せて、PGマルチペイメントサービスの決済サーバーからも、

メールを送信するかどうかを設定します。

利用する: 1取引に対してEC-CUBEとPGマルチペイメントサービスから、それぞれメールが送信され ますので、ユーザー様は1決済で2通のメールを受領することになります。

利用しない: 1決済に対してEC-CUBEからのみメールが送信されます。

※ セブンイレブンを選択した場合に送信される「払込票等URL」は、PGマルチペイメント

サービスからのメールのみに反映し、EC-CUBEからのメールには反映しません。

| POSレジ表示欄1(店名) | 店舗名 (上限16文字)                  |
|---------------|-------------------------------|
| POSレジ表示欄2     | (上限16文字)                      |
| POSレジ表示欄3     | (上限16文字)                      |
| POSレジ表示欄4     | (上限16文字)                      |
| POSレジ表示欄5     | (上限16文字)                      |
| POSレジ表示欄6     | (上限16文字)                      |
| POSレジ表示欄7     | (上限16文字)                      |
| POSレジ表示欄8     | (上限16文字)                      |
| レシート表示欄1      | (上限30文字)<br>例)ご利用ありがとうございました。 |
| レシート表示欄2      | (上限30文字)                      |
| レシート表示欄3      | (上限30文字)                      |
| レシート表示欄4      | (上限30文字)                      |
| レシート表示欄5      | (上限30文字)                      |
| レシート表示欄6      | (上限30文字)                      |
| レシート表示欄7      | (上限30文字)                      |
| レシート表示欄8      | (上限30文字)                      |
| レシート表示欄9      | (上限30文字)                      |
| レシート表示欄10     | (上限30文字)                      |
| お問合せ先 *       | ショップ問い合わせ先 (上限42文字)           |
| お問合せ先電話番号 *   | 00 - 1234 - 5678 (半角数字で入力)    |
| お問合せ先受付時間 *   | 0 • : 0 • - 23 • : 59 •       |

- (7) POSレジ表示欄1(店名)(RegisterDisp1)
   ショップ名を設定してください。(全角文字で入力)
- (8) POSレジ表示欄2~8 (RegisterDisp2~8)
   POSレジに表示されます。(全角文字で入力)
- (9) レシート表示欄1~10 (ReceiptsDisp1~10) レシートに表示されます。(全角文字で入力)
- (10) お問合せ先(ReceiptsDisp11)
   Loppi·Famiポートを使用した際にバウチャー受領書に表示されます。
   設定可能な文字は「半角英数字 + 半角記号(除く ^ ` { | } ~ & < > " ' ) +全角文字」となります。
- (11) お問合せ先電話番号(ReceiptsDisp12)
   Loppi・Famiポートを使用した際にバウチャー受領書に表示されます。(半角文字で入力)
   後続のコンビニ決済事業者にて12バイトにカットされますので、入力する値によって
   送信値が以下のようになります。
  - 1、一般的な電話番号体型の場合
    - ハイフン付きで送信されます。
    - 例:AA-BBBB-CCCC
  - 2、050で始まるIP電話や携帯番号の場合
    - ハイフンなしで送信されます。
    - 例:AAABBBBBCCCC

#### (12) お問合せ先受付時間 (ReceiptsDisp13)

Loppi・Famiポートを使用した際にバウチャー受領書に表示されます。(半角文字で入力)

例) 09:00-18:00

| 決済完了案内タイトル         | あ支払いについて (上限50文字)                                                                                                    |
|--------------------|----------------------------------------------------------------------------------------------------|
| 決済完了案内本文           | (上限1000文字)                                                                                                    |
| ローソン<br>決済完了案内タイトル | ローソンでのお支払い (上限50文字)                                                                                                    |
| ローソン<br>決済完了案内本文   | ●Loppiのあるローンン全店でお支払いいただけます。<br>Loppiで申込券交換行してから30分以内にシアでお支払いべださい。<br>●お支払いの際、お客様番号ご確認等身が必要です。<br>メモ和図るか、ロページぞび即して、コンビーまでお持ちたさい。<br>●取扱印紙審受計量が補助で書となりますので、お支払い後必ずお受け取りください。<br>※30万円を招えるお支払いにはをかけません。現金でお支払いくだ<br>さい。<br><<お支払い方法>><br>+ いっざべきごと目に多様にやをませれ」」を認知してください。<br>(上屋1000文字) |

#### (13) 決済完了案内タイトル

加盟店様にて任意に設定できる項目です。

#### (14) 決済完了案内本文

加盟店様にて任意に設定できる項目です。

※ コンビニ決済時には(13)、(14)に設定したメールが送信されます。

また、コンビニごとに案内文の設定が可能です。

| 自由項目1 | 自由項目1 | (上限100文字) |
|-------|-------|-----------|
| 自由項目2 | 自由項目2 | (上限100文字) |

(15) 自由項目1 (ClientField1)、自由項目2 (ClientField2) 加盟店様にて任意に設定できる項目です。

### 3.2. Pay-easy決済

#### (1) Pay-easy決済(ネットバンク)を選択し、以下の画面を表示します。

#### 支払方法登録・編集

| 士北士法。                     | D                                                                                       |
|---------------------------|-----------------------------------------------------------------------------------------|
| <u> 214ЛЛ *</u>           | Fay-easy(大)用(ネッドハン)                                                                     |
| 手数料 *                     | 0 M                                                                                     |
| 利用条件(円)                   | 一一一一一一一一一一一一一一一一一一一一一一一一一一一一一一一一一一一一                                                    |
| 口ゴ画像                      | <b>  参照</b> アッブロード                                                                      |
| 支払期限                      | 日(半角数字で入力)<br>※省時時は、ショップ管理画面のショップ情報に設定された支払期限で処理されます。                                   |
| PGメール送信                   | <ul> <li>○利用する ●利用しない</li> <li>※決資時に立つサイトからと併せて、決済サーバーからもメールを送信するかどうかを設定します。</li> </ul> |
| ネットバンキング用金融機関選択画<br>面(PC) | (決済サーバーショップ管理画面のURLを設定)                                                                 |
| ネットバンキング用金融機関選択画<br>面(携帯) | (決済サーバーショップ管理画面のURLを設定)                                                                 |

#### (2) 利用条件

Pay-easy決済において、設定可能な金額は、以下になります。

「1円から999,999 円」(利用金額+税送料)

#### (3) ロゴ画像

決済選択画面に表示させるロゴを設定します。

### (4) 支払期限

0 日~30 日

(日単位での設定です。0日は当日中になります。)

#### (5) PGメール送信

EC-CUBEサイトからと併せて、PGマルチペイメントサービスの決済サーバーからも メールを送信するかどうかを設定します。

#### (6) ネットバンキング用金融機関選択画面

テスト環境では利用不可となっております。

また本番環境での設定値は、本番環境のショップ管理画面にて確認できます。

値を設定ください。

※ 確認箇所は以下になります。

ショップ管理

>API情報

> Pay-easy ネットバンキング用金融機関選択画面

| 利用明細表示欄1        |                       | (上限30文字)  |
|-----------------|-----------------------|-----------|
|                 | 例)こ利用ありかとうこさいました。     |           |
| 利用明細表示欄2        |                       | (上限30文字)  |
| 利用明細表示欄3        |                       | (上限30文字)  |
| 利用明細表示欄4        |                       | (上限30文字)  |
| 利用明細表示欄5        |                       | (上限30文字)  |
| 利用明細表示欄6        |                       | (上限30文字)  |
| 利用明細表示欄7        |                       | (上限30文字)  |
| 利用明細表示欄8        |                       | (上限30文字)  |
| 利用明細表示欄9        |                       | (上限30文字)  |
| 利用明細表示欄10       |                       | (上限30文字)  |
| お問合せ先 <b>*</b>  | といあわせ先                | (上限42文字)  |
| お問合せ先電話番号 *     | 012 - 3456 - 7890     | (半角数字で入力) |
| お問合せ先受付時間 \star | 3 🗸 : 2 🗸 - 3 🗸 : 9 🗸 |           |
| 自由項目1           |                       | (上限100文字) |
| 自由項目2           |                       | (上限100文字) |

🔇 前のページに戻る

この内容で登録する 👂

# (7) 利用明細表示欄1~10 (ReceiptsDisp1~10)レシート(利用明細)に表示されます。(全角文字で入力)

### (8) お問合せ先(ReceiptsDisp11)

Loppi・Famiポートを使用した際にバウチャー受領書に表示されます。

設定可能な文字は「半角英数字 + 半角記号(除く ^ ` { | } ~ & < > " ' ) + 全角文字」となります。

#### (9) お問合せ先電話番号(ReceiptsDisp12)

Loppi・Famiポートを使用した際にバウチャー受領書に表示されます。(半角文字で入力) 後続のコンビニ決済事業者にて12バイトにカットされますので、入力する値によって 送信値が以下のようになります。

1、一般的な電話番号体型の場合

ハイフン付きで送信されます。

例:AA-BBBB-CCCC

2、050で始まるIP電話や携帯番号の場合

ハイフンなしで送信されます。

例:AAABBBBBCCCC

#### (10) お問合せ先受付時間(ReceiptsDisp13)

Loppi・Famiポートを使用した際にバウチャー受領書に表示されます。(半角文字で入力)

例) 09:00-18:00

(11) 自由項目1 (ClientField1)、自由項目2 (ClientField2) 加盟店様にて任意に設定できる項目です。

### 3.3. Mobile Edy決済

#### (1) Mobile Edy決済を選択し、以下の画面を表示します。

支払方法登録・編集

| 支払方法 *      | Mobile Edy決済                                                      |
|-------------|-------------------------------------------------------------------|
| 手数料 *       | <b>0</b> 円                                                        |
| 利用条件(円)     | <u> </u>                                                          |
| 口ゴ画像        | 【 老照… アップロード                                                      |
| 支払期限        | 日 秒(半角数字で入力、秒数最大86400)<br>※省略時は、ショップ管理画面のショップ情報に設定された支払期限で処理されます。 |
| 決済開始メール付加情報 | (上限180文字)                                                         |
| 決済完了メール付加情報 | (上限320文字)                                                         |
| 自由項目1       | (上限文字)                                                            |
| 自由項目2       | (上限文字)                                                            |

| 🔇 前のページに戻る | この内容で登録する 👂 |
|------------|-------------|
|------------|-------------|

#### (2) 利用条件

MobileEdy決済において、設定可能な金額は、以下になります。

「1円から50,000 円」(利用金額+税送料)

- (3) ロゴ画像決済選択画面に表示させるロゴを設定します。
- (4) 支払期限 5分~30日
- (5) 決済開始メール付加情報((EdyAddInfo1)お客様へ決済依頼メールに付加する文章を指定します。
- (6) 決済完了メール付加情報(EdyAddInfo2)
   お客様へ決済完了メールに付加する文章を指定します。
- (7) 自由項目1 (ClientField1)、自由項目2 (ClientField2) 加盟店様にて任意に設定できる項目です。

### 3.4. モバイルSuica決済

#### (1) モバイルSuica決済を選択し、以下の画面を表示します。

#### 支払方法登録・編集

| 支払方法 *       | モバイルSuica決済                                                                      |
|--------------|----------------------------------------------------------------------------------|
| 手数料 *        | <b>0</b> 円                                                                       |
| 利用条件(円)      | <u> </u>                                                                         |
| 口ゴ画像         | (参照) アップロード                                                                      |
| 支払期限         | 日         秒(半角数字で入力、秒数最大86400)           ※省略時は、ショップ管理画面のショップ情報に設定された支払期限で処理されます。 |
| 決済開始メール付加情報  | (上限256文字)                                                                        |
| 決済完了メール付加情報  | (上限256文字)                                                                        |
| 決済内容確認画面付加情報 | (上限256文字)                                                                        |
| 決済完了画面付加情報   | (上限256文字)                                                                        |
| 自由項目1        | (上限文字)                                                                           |
| 自由項目2        | (上限文字)                                                                           |

| ▲ 前のページに戻る | この内容で登録する 🔊 |
|------------|-------------|
|            |             |

#### (2) 利用条件

モバイルSuica決済において、設定可能な金額は、以下になります。 「1円から20,000 円」(利用金額+税送料)

- (3) ロゴ画像決済選択画面に表示させるロゴを設定します。
- **(4) 支払期限** 5分~30日
- (5) 決済開始メール付加情報(SuicaAddInfo1)お客様へ決済依頼メールに付加する文章を指定します。
- (6) 決済完了メール付加情報(SuicaAddInfo2) お客様へ決済完了メールに付加する文章を指定します。
- (7) 決済内容確認画面付加情報(SuicaAddInfo3) お客様へ決済内容確認画面に付加する文章を指定します。
- (8) 決済完了画面付加情報(SuicaAddInfo4) お客様へ決済完了画面に付加する文章を指定します。
- (9) 自由項目1 (ClientField1)、自由項目2 (ClientField2) 加盟店様にて任意に設定できる項目です。

### 3.5. PayPal決済

#### (1) PayPal決済を選択し、以下の画面を表示します。

#### 支払方法登録・編集

| 支払方法 *  | PayPal決済                                                                                  |
|---------|-------------------------------------------------------------------------------------------|
| 手数料 *   | o円                                                                                        |
| 利用条件(円) | 一 円 ~ 一 円                                                                                 |
| 口ゴ画像    | <b>  参照</b> アップロード                                                                        |
| 通貨コード   | JPY (半角英字を入力、省略時JPY[日本円])                                                                 |
| PGメール送信 | <ul> <li>○ 利用する ● 利用しない</li> <li>※決済時日正のサイトからと併せて、決済サーバーからもメールを送信するかどうかを設定します。</li> </ul> |
| 自由項目1   | (上限100文字)                                                                                 |
| 自由項目2   | (上限100文字)                                                                                 |

🔇 前のページに戻る

この内容で登録する 📎

#### (2) 利用条件

PayPal決済において、設定可能な金額は以下になります。

「1円から1,000,000 円」(利用金額+税送料)

※上記は日本円の場合になります。

他の通貨を設定される場合は、PGマルチペイメントサービスの管理画面からダウンロードできます。 以下のドキュメントを参照ください。

「制限事項一覧」

>2.11. PayPal 複数通貨決済に関する制限

#### (3) ロゴ画像

決済選択画面に表示させるロゴを設定します。

#### (4) 通貨コード

通常はJPY(日本円)を設定ください。

※他の通貨を設定される場合は、PGマルチペイメントサービスの管理画面からダウンロードできます。 以下のドキュメントを参照ください。

「制限事項一覧」

>2.11. PayPal 複数通貨決済に関する制限

#### (5) PGメール送信

EC-CUBEサイトからと併せて、PGマルチペイメントサービスの決済サーバーからも メールを送信するかどうかを設定します。

#### (6) 自由項目1 (ClientField1)、自由項目2 (ClientField2) 加盟店様にて任意に設定できる項目です。

### 3.6. iD決済

#### (1) iD決済を選択し、以下の画面を表示します。

支払方法登録·編集

| 支払方法 *  | D決済                                                                                                    |
|---------|----------------------------------------------------------------------------------------------------|
| 手数料 *   | <b>0</b> 円                                                                                                    |
| 利用条件(円) | □ 用~ □ 用                                                                                                    |
| 口ゴ画像    | <b>(参照</b> ) アッブロード                                                                                                    |
| 処理区分 *  | <ul> <li>○ 即時売上 ④ 仮売上<br/>(仮表上(AJTH)</li> <li>・・・カードの与信枠を確保し承認番号を得ること。※仮売上のデータ保持期間は90日です。実売上処理を行わないとカード会社への売上データが作成されません。</li> <li>即時売上(CAPTURE)</li> <li>・・・カードの与信枠を確保し承認番号を得て、カード会社への売上データの作成依頼をすること。(仮売上・実売上の処理になります。)</li> </ul> |
| 支払期限    | 日(半角数字で入力)<br>※省略時は、ショップ管理画面のショップ情報に設定された支払期限で処理されます。                                                                                                    |
| PGメール送信 | <ul> <li>○利用する ●利用しない</li> <li>※決済時(正0サイトからと併せて、決済サーバーからもメールを送信するかどうかを設定します。</li> </ul>                                                                                                    |
| 自由項目1   | (上限100文字)                                                                                                    |
| 自由項目2   | (上限100文字)                                                                                                    |
|         |                                                                                                    |

|  | 🔇 前のページに戻る | この内容で登録する 👂 |
|--|------------|-------------|
|--|------------|-------------|

#### (2) 利用条件

iD決済において、設定可能な金額は、以下になります。 「1円から9,999,999 円」(利用金額+税送料)

- (3) ロゴ画像 決済選択画面に表示させるロゴを設定します。
- (4) 処理区分処理区分は加盟店様の運用にそって、設定する値をお決めください。
- (5) 支払期限

0日~30日(日単位での設定です。0日は当日中になります。)

(6) PGメール送信

EC-CUBEサイトからと併せて、PGマルチペイメントサービスの決済サーバーからも メールを送信するかどうかを設定します。

(7) 自由項目1 (ClientField1)、自由項目2 (ClientField2) 加盟店様にて任意に設定できる項目です。

### 3.7. WebMoney決済

#### (1) WebMoney決済を選択し、以下の画面を表示します。

支払方法登録・編集

| 支払方法 *  | WebMoney決済                                                                                |
|---------|-------------------------------------------------------------------------------------------|
| 手数料 *   | o円                                                                                        |
| 利用条件(円) | 円~ 円                                                                                      |
| 口ゴ画像    | 【参照】 アップロード                                                                               |
| 支払期限    | 日(半角数字で入力)<br>※省略時は、ショップ管理画面のショップ情報に設定された支払期限で処理されます。                                     |
| PGメール送信 | <ul> <li>○ 利用する ● 利用しない</li> <li>※決済時日正のサイトからと併せて、決済サーバーからもメールを送信するかどうかを設定します。</li> </ul> |
| 自由項目1   | (上限100文字)                                                                                 |
| 自由項目2   | (上限100文字)                                                                                 |

#### (2) 利用条件

WebMoney決済において、設定可能な金額は、以下になります。 「1円から200,000 円」(利用金額+税送料)

#### (3) ロゴ画像 決済選択画面に表示させるロゴを設定します。

### (4) 支払期限 0日~30日(日単位での設定です。0日は当日中になります。)

# (5) PGメール送信 EC-CUBEサイトからと併せて、PGマルチペイメントサービスの決済サーバーからも

メールを送信するかどうかを設定します。

(6) 自由項目1 (ClientField1)、自由項目2 (ClientField2) 加盟店様にて任意に設定できる項目です。

### 3.8. auかんたん決済

#### (1) auかんたん決済を選択し、以下の画面を表示します。

#### 支払方法登録·編集

| 支払方法 *      | auかんたん決済                                                                                                    |
|-------------|----------------------------------------------------------------------------------------------------|
| 手数料 *       | 0 円                                                                                                    |
| 利用条件(円)     | ────────────────────────────────────                                                                                                    |
| 口ゴ画像        | (参照) アップロード                                                                                                    |
| 処理区分 *      | <ul> <li>○ 即時売上 ● 仮売上<br/>(仮売上(ALTFL)</li> <li>・・・カードの与信枠を確保し承認番号を得ること。※仮売上のデータ保持期間は30日です。実売上処理を行わないとカード会社への売上データが作成されません。</li> <li>即時売上(CAPTLRE)</li> <li>・・・カードの与信枠を確保し承認番号を得て、カード会社への売上データの作成依頼をすること。(仮売上・実売上の処理になります。)</li> </ul> |
| 支払期限        | 秒(半角数字で入力、秒数最大86400)           ※省略時は、ショップ管理画面のショップ情報に設定された支払期限で処理されます。                                                                                                    |
| サービス名(店名) * | しょっぷめい (上限48文字)                                                                                                    |
| 表示電話番号 *    | 012 - 3456 - 7890 (半角数字で入力)                                                                                                    |
| 自由項目1       | (上限100文字)                                                                                                    |
| 自由項目2       | (上限100文字)                                                                                                    |
|             |                                                                                                    |

◎ 前のページに戻る この内容で登録する ●

#### (2) 利用条件

auかんたん決済において、設定可能な金額は、以下になります。 「1円から9,999,999 円まで」(利用金額+税送料)

#### (3) ロゴ画像

決済選択画面に表示させるロゴを設定します。

#### (4) 処理区分

処理区分は加盟店様の運用にそって、設定する値をお決めください。

#### (5) 支払期限

1秒~86,400秒(24時間)

※PGマルチペイメントサービスの支払手続き開始IFを呼出すまでの期限となります。 ※au側での支払期限を規定するものでありません。

#### (6) サービス名

加盟店様のサービス名称です。お客様の購入履歴などに表示されます。 (設定可能な文字は「全角文字」となります。)

#### (7) 表示電話番号

加盟店様の電話番号です。お客様の購入履歴などに表示されます。 (設定可能な文字は「半角数字と"-"(ハイフン)」となります。)

#### (8) 自由項目1 (ClientField1)、自由項目2 (ClientField2) 加盟店様にて任意に設定できる項目です。

### 3.9. 登録済みクレジットカード決済

(1) 「2.4.1.クレジットカード決済」を参照ください。

### 3.10. ドコモケータイ払い

#### (1) ドコモケータイ払いを選択し、以下の画面を表示します。

支払方法登録・編集

| 支払方法 *   | ドコモケータイ払い                                                                                                    |
|----------|----------------------------------------------------------------------------------------------------|
| 手数料 *    |                                                                                                    |
| 利用条件(円)  | 1 円~30000 円                                                                                                    |
| 口ゴ画像     | (参照) アップロード                                                                                                    |
| 処理区分 *   | <ul> <li>○ 即時売上 ③ 仮売上<br/>(仮売上(AUTH)</li> <li>・・・・・・・・・・・・・・・・・・・・・・・・・・・・・・・・・・・・</li></ul>                                               |
| 支払期限     | 86400 秒(半角数字で入力、秒数最大86400)<br>※省略時は、ショップ管理画面のショップ情報に設定された支払期限で処理されます。                                                                      |
| ドコモ表示項目1 | ドコモ1     (上限40文字)       ※spモードの場合のみ、以下のドコモケータイ払い画面に表示されます。       ・決済内容確認画面       ・決済内容確認画面       ・利用明細       商品の詳細説明や、お容様へのメッセージなどにご使用下さい。 |
| ドコモ表示項目2 | ドコモ2     (上限40文字)       ※spモードの場合のみ、以下のドコモケータイ払い画面に表示されます。       ・決済内容確認画面       ・利用明細       商品の詳細説明や、お客様へのメッセージなどにご使用下さい。                 |
| 自由項目1    | (上限100文字)                                                                                                    |
| 自由項目2    | (上限100文字)                                                                                                    |

#### (2) 利用条件

ドコモケータイ払いにおいて、設定可能な金額は以下になります。

「1円から500,000 円まで」(利用金額+税送料)

#### (3) ロゴ画像

決済選択画面に表示させるロゴを設定します。

#### (4) 処理区分

処理区分は加盟店様の運用にそって、設定する値をお決めください。

#### (5) 支払期限

お客様が【決済実行】から【支払手続き開始IF】を呼び出すまでの期限です。 最大で86,400秒(1日)になります。 呼出パラメータが空の場合、120秒で処理されます。

#### (6) ドコモ表示項目1、ドコモ表示項目2

ユーザー様の明細や決済画面に表示される店舗名は「収納代行GMOペイメントゲートウェイ」 となり変更できませんので、必ず設定いただきますようお願いします。

spモードの場合のみ、以下のドコモケータイ払い画面に表示されます。

- 決済内容確認画面
- 利用明細

商品の詳細説明や、お客様へのメッセージなどにご使用ください。

改行が必要な場合は表示項目1、表示項目2に分けて設定してください。

iモードの場合は、画面に表示されません。

(7) 自由項目1 (ClientField1)、自由項目2 (ClientField2) 加盟店様にて任意に設定できる項目です。

### 3.11. ソフトバンクケータイ支払い

#### (1) ソフトバンクケータイ支払いを選択し、以下の画面を表示します。

#### 支払方法登録・編集

| 支払方法 *  | レフトバンクケータイ支払い                                                                                                    |
|---------|----------------------------------------------------------------------------------------------------|
| 手数料 *   |                                                                                                    |
| 利用条件(円) | 百 四 ~ 10000 円                                                                                                    |
| 口二面像    | ファイルを選択 選択されていません アップロード                                                                                                    |
| 処理区分 *  | ○ 即時売上 ④ 仮売上<br>(仮売上(AUTH)<br>・・・決済の与信枠を確保し承認番号を得ること、※仮売上のデータ保持期間は60日です。実売上処理を行わないと決済会社への売上データが作成されません、<br>即時売上(CAPTURE)<br>・・・決済の与信枠を確保し承認番号を得て、決済会社への売上データの作成依頼をすること、(仮売上・実売上の処理になります。) |
| 支払期限    | 86400 秒(半角数字で入力、秒数最大86400)<br>※省略時は、支払期限120秒として処理されます。                                                                                                    |
| 自由項目1   | テスト (上限100文字)                                                                                                    |
| 自由項目2   | test (上限100文字)                                                                                                    |

#### (2) 利用条件

ソフトバンクケータイ支払いにおいて、設定可能な金額は以下になります。

「1円から100,00 円まで」(利用金額+税送料)

#### (3) ロゴ画像

決済選択画面に表示させるロゴを設定します。

#### (4) 処理区分

処理区分は加盟店様の運用にそって、設定する値をお決めください。

#### (5) 支払期限

お客様が【決済実行】から【支払手続き開始IF】を呼び出すまでの期限です。 最大で86,400秒(1日)になります。 呼出パラメータが空の場合、120秒で処理されます。

(6) 自由項目1 (ClientField1)、自由項目2 (ClientField2) 加盟店様にて任意に設定できる項目です。

### 4. 処理区分について

### 4.1. クレジットカード決済

#### 有効性チェック(CHECK)

カードの有効性(使用できるか否か)のチェックのみを行う。

- ※ カード会社によっては承認番号を返却しない場合もございます。
- この場合はエラーコードを返却しないことが許可(OK)になります。

#### 仮売上(AUTH)

カードの与信枠を確保し承認番号を得ること。 ※仮売上のデータ保持期間は90日です。

#### 実売上(SALES)

仮売上処理が行われたデータに対し、カード会社への売上データを作成すること。

※ 仮売上から90日間を経過したデータに対して、実売上処理はできません。

#### 即時売上(CAPTURE)

カードの与信枠を確保し承認番号を得て、カード会社への売上データを作成すること。 (仮売上+実売上の処理になります。)

#### 取消(VOID)

仮売上、実売上、即時売上の処理を行った当日におこなうキャンセル ※ 実売上の場合、該当の仮売上と同日に処理をした場合

#### 返品(RETURN)

仮売上の処理を行った翌日以降におこなうキャンセル 実売上の場合、該当の仮売上の翌日以降〜当月内におこなうキャンセル 即時売上の処理を行った翌日以降〜当月内におこなうキャンセル

#### 月跨返品(RETURNX)

実売上、即時売上の処理を行った翌月以降に行うキャンセル

※ 仮売上に対する月跨返品はできません

※ キャンセルの可能期間は、仮売上、実売上、売上ともに180日間になります。

### 4**.2.** iD決済

#### 仮売上(AUTH)

iD決済の与信枠を確保する行為を指します。

#### 実売上(SALES)

仮売上処理が行われたデータに対し、売上データを作成すること。

※ 仮売上から90日間を経過したデータに対して、実売上処理はできません。

#### 即時売上(CAPTURE)

iD決済の与信枠を確保し、売上データを作成すること。(仮売上+実売上の処理になります。)

※ キャンセルの可能期間は、仮売上、実売上、売上ともに180日間になります。

- ※ オンラインとオフライン処理について説明いたします。
  - オンライン: カード会社と通信して承認番号を取ります。
  - オフライン: 携帯に搭載されたFelicaチップのデータを書き換え(減額)します。
  - (カード会社とは通信しません。)
  - なお一度消費したFelicaチップの金額が戻るのは、月1回となります。

月が替わってリセットされるまで、戻りません。

### 4.3. auかんたん決済

#### 仮売上(AUTH)

auかんたん決済の与信枠を確保する行為を指します。

#### 実売上(SALES)

仮売上処理が行われたデータに対し、売上データを作成すること。

- ※ 減額の実売上が実施可能です。
- ※ 仮売上から90日間を経過したデータに対して、実売上処理はできません。

#### 即時売上(CAPTURE)

auかんたん決済の与信枠を確保し、売上データを作成すること。

(仮売上+実売上の処理になります。)

※ キャンセルの可能期間は、以下になります。

仮売上 : 90日間

実売上、即時売上:実売上又は即時売上の当月内

※ WebMoneyを選択された場合、処理区分は「即時売上」として処理されます。 またキャンセル処理はできません。

### 4.4. ドコモケータイ払い

#### 仮売上(AUTH)

ドコモケータイ払いの与信枠を確保する行為を指します。

#### 実売上(SALES)

仮売上処理が行われたデータに対し、売上データを作成すること。

- ※ 仮売上をした日から翌々月末20:00までの間、実売上の処理をすることができます。
- ※ 実売上可能期間を過ぎた取引は期限切れとなります。
- ※ 減額の実売上が実施できます。※実売上は、1オーダーIDにつき1度のみ実行可能です。 減額して実売上を行った場合、差分を再度実売上する事はできません。

#### 即時売上(CAPTURE)

ドコモケータイ払いの与信枠を確保し、売上データを作成すること。 (仮売上+実売上の処理になります。) ※即時売上と同日のキャンセルはできません。

- ※ キャンセルの可能期間は、以下になります。
  - 仮売上:当日~翌々月末20:00
  - 実売上、即時売上:翌日12:00~翌々月末20:00
- ※ 実売上や即時売上からの場合のみ、一部キャンセル(返品)を実施可能です。
- ※ すでに利用者に対しドコモから代金請求済みの場合、返品扱い(マイナス請求)となります。
- ※ 実売上やキャンセルの処理は、1日に1回しかできません。

### 4.5. ソフトバンクケータイ支払い

#### 仮売上(AUTH)

ソフトバンクケータイ支払いの与信枠を確保する行為を指します。

#### 実売上(SALES)

仮売上処理が行われたデータに対し、売上データを作成すること。

※ 仮売上をした日から60日間まで、実売上の処理をすることができます。

#### 即時売上(CAPTURE)

ソフトバンクケータイ支払いの与信枠を確保し、売上データを作成すること。 (仮売上+実売上の処理になります。)

- ※ キャンセルの可能期間は、以下になります。
  - 仮売上:当日~60日間
  - 実売上、即時売上:確定日が

| ・ 1~10日の場合 : 12日まで  |
|---------------------|
| ・ 11~20日の場合 : 22日まで |
| ・ 21~末日の場合 : 2日まで   |

※ 売上が確定済みの場合のキャンセル期限はあくまで目安となります。

ソフトバンクセンター側の仕様ですのでご了承ください。

※ すでに利用者に対しソフトバンクから代金請求済みの場合、返品扱い(マイナス請求)となります。

### 5. よくあるお問い合せ

#### 決済処理中とはどのような状態ですか

EC-CUBE側で決済が完了してない状態をさし、クレジット決済の入力画面や、コンビニ決済の コンビニ選択画面に遷移した段階で受注管理に表示されます。またこの画面でブラウザ自体を 閉じると、対応状況が「決済処理中」のまま受注管理に残ります。 この場合、PGマルチペイメントサービスのショップ管理画面で対象のオーダーID(注文番号)を 検索し状況をご確認ください。 (検索しても該当なし、あるいは決済が完了していない状態であれば特に問題はございません。)

#### 指定されたIDとパスワードのショップが存在しません。 (E01-E01030002)となり、決済できません。

ショップID、ショップパスワードが誤っている場合に発生するエラーになります。 ショップID、ショップパスワードを参考に、ショップIDとショップパスワードを ご確認ください。 また、ショップパスワードは、下記ページに記載されているショップパスワードを指定ください。

PGマルチペイメントサービス ショップ管理画面 ショップ管理 >ショップ情報 >基本情報 >ショップパスワード

#### 「PGマルチペイメントサービス決済モジュール 不一致データ検出」メールを受信したが、どうすればよいか?

弊社から結果通知プログラムURLに結果を返却した際、EC-CUBE側 (dtb\_order)に該当データが存在しないため 「不一致」となり、 本メールが送信されています。 まずは、EC-CUBE管理画面とPGマルチペイメントサービスのショップ管理画面とで決済データをご確認いただき、 決済結果に相違がないことをご確認ください。

#### 「Error Report」メールを受信したが、どうすればよいですか?

結果通知プログラムが正常に動作していないことが原因で、送付されています。

以下の点をご確認いただきますよう、お願いいたします。

- ・結果通知プログラムファイル:pg\_mulpay\_recv.php に実行権限(パーミッション)が付与されているか。
- ・結果通知プログラムファイル: pg\_mulpay\_recv.php が 外部からアクセス可能な状態となっているか。
- IPアドレスや、基本認証によるアクセス制限をされている場合は、結果通知を受信いただくことができません。

#### 決済方法選択後、画面が真っ白になり決済することができません。

#### 決済方法選択後、「ご注文完了ページへ」ボタンを押しても注文を完了することができません。

デザインテンプレートの適用やテンプレートのカスタマイズ、またはテンプレートファイルが 正常に展開されていないことが考えられます。

「決済用テンプレート初期化」を実施いただくことにより改善する可能性がございます。

- ※ ページやブロックのデザインテンプレートの内容を初期化します。
- ※ 決済に関するテンプレートを修正されている場合には取り扱いに注意してください。
- ※ 初期化時には、初期化前のテンプレートデータを保存ディレクトリ内にバックアップが作成されます。

初期化の方法につきましては、決済用テンプレート初期化をご覧ください。

#### コンビニ決済やPay-easy決済等の決済手段では、入金されたことを確認することはできますか?

結果通知プログラムにて正常に入金結果を受信いただければ、EC-CUBE管理画面内の対応状況ステータスが「入 金済み」に更新されます。 設定方法につきましては、動作確認を行うをご覧ください。 ※ メールによる通知機能はございません。